# TAZ Delineation and Socioeconomic Data Input

By Steven LaBedz

#### Overview

- What is a TAZ?
- Defining or Splitting a TAZ and/or Census Block
  - Data sources
  - Workspace
  - Duplexes, Multiplexes, and Apartments
- TAZ file from TAZ Block file
- TAZ Rules
- CTPP

## What Is a TAZ

- TAZ: Traffic Analysis Zone
- A unit of geography in Travel Demand Models
- Bounded by:
  - Built environment (highways, railroads, etc...)
  - Natural features (bodies of water)
  - Political boundaries
  - Land use or
  - Other Special cases
- Sometimes a boundary is determined by the modeler to split different land uses up based on where the access is

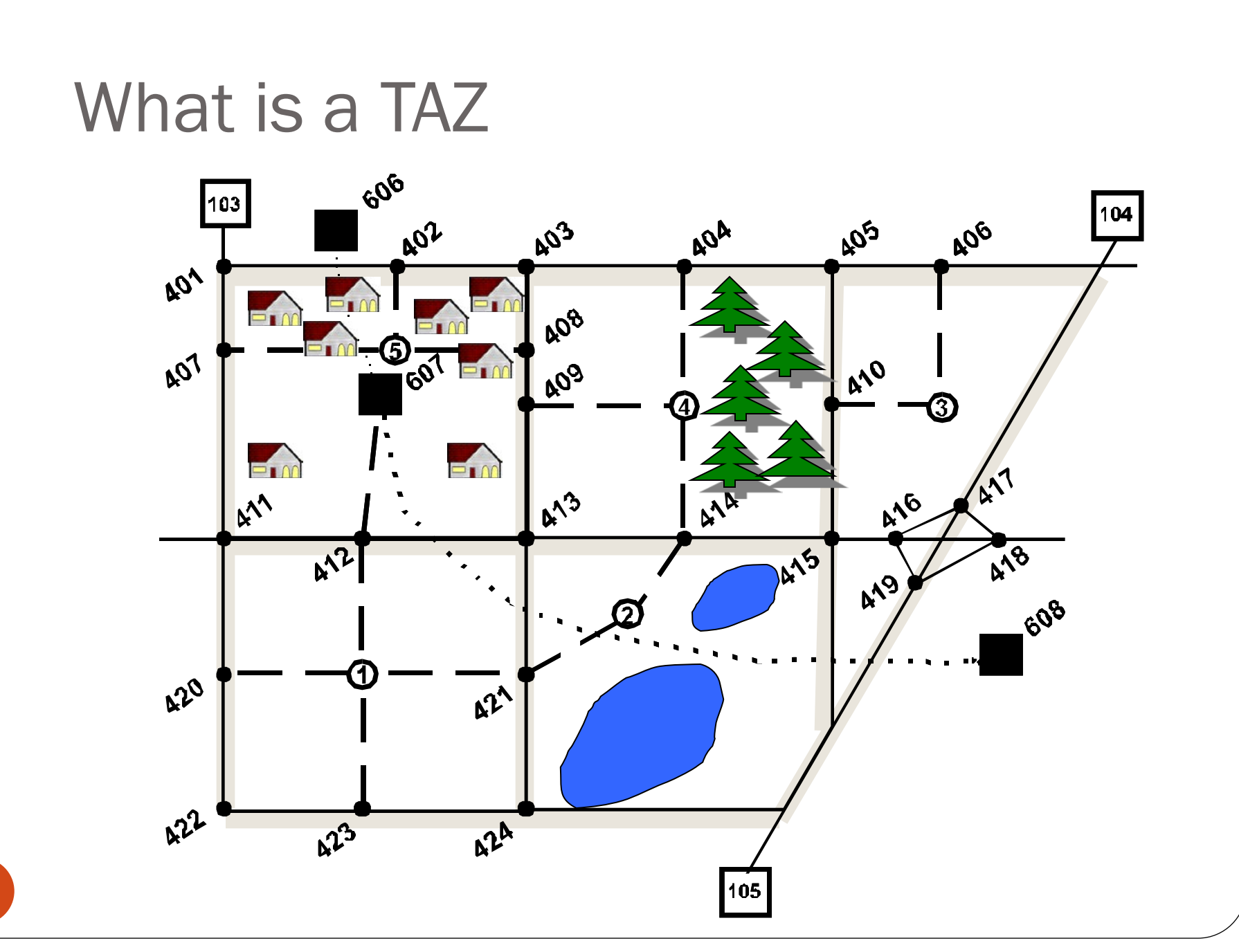

## 2010 TAZs Before Update

- 2007 TAZs with Jefferson, SD
  - Jefferson, SD- Community in SIMPCO MPO
- Total of 552 TAZs
- Some were deemed too large
- Some were not drawn correctly

#### 2010 SIMPCO Model TAZs Before Update

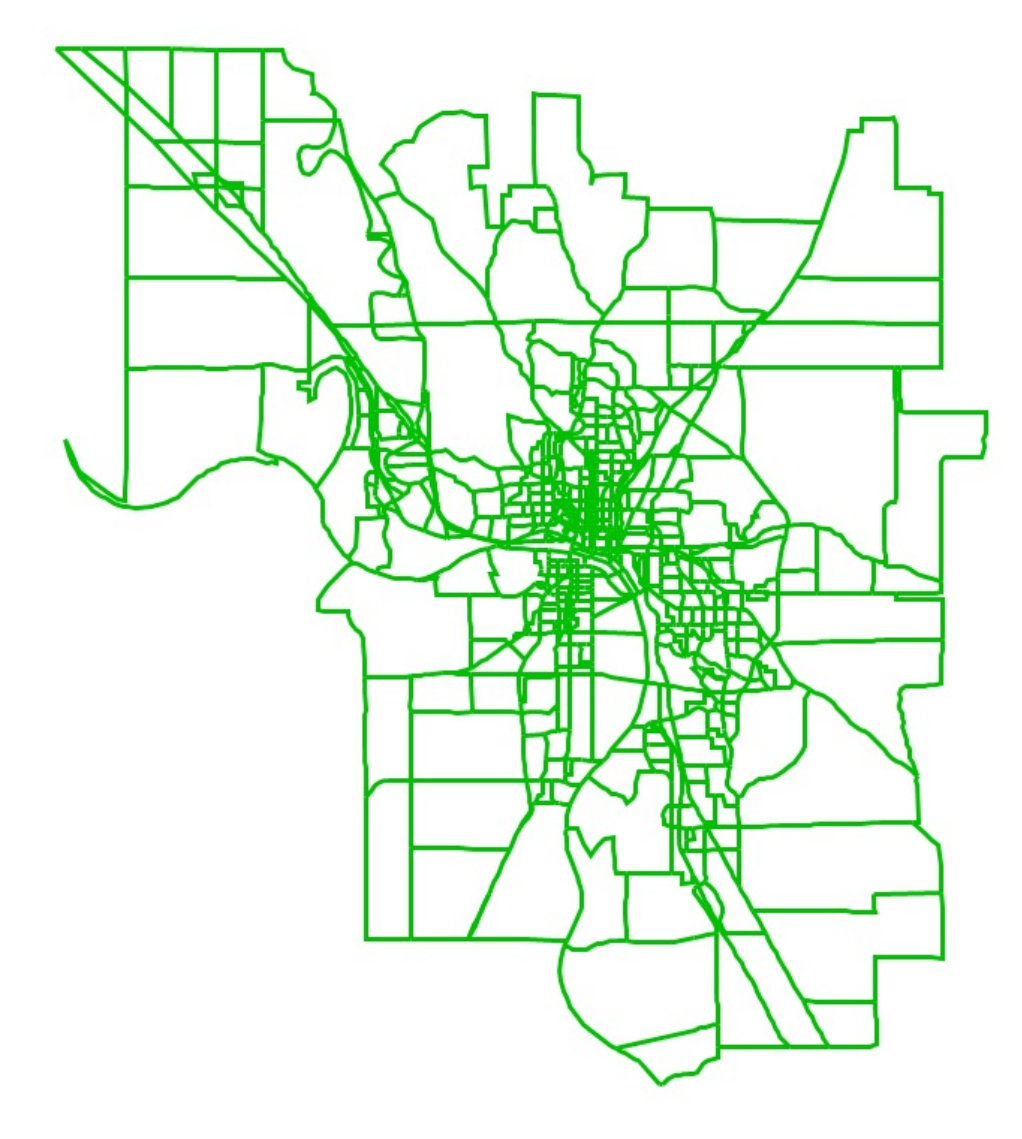

## Where to Begin

- Import a Census Block file
  - That includes the entire model study area
  - This makes it easier to split a TAZ
  - Save as a standard geographic file, so you can edit it (SIMPCO\_TAZ\_Blocks)
- Import Your network
  - Existing and planned roads
  - Other Road related files with FFC, AADT, etc...
- Import other supplemental files:
  - Employment Data
  - Parcel Data
  - Land Use Data
  - MPO Boundary
  - Aerial imagery (Google Maps/Satellite in TransCAD)
  - Building footprint data

## TAZ Blocks

- Labeled with
  - TAZ Number
    - Manual input (add field)
  - Population
  - Households
  - Occupied Households
  - Vacant Households
  - People Per Household

#### **TAZ Update Work Space**

TransCAD (Licensed to Iowa DOT) - [Map1 - SIMPCO\_2010\_Blocks]

🖬 File Edit Map Dataview Selection Tools Procedures Networks/Paths Route Systems Planning Transit Statistics Window Help

|       | 音 🛃 🚔 💁 SIMPCO_Network                | - III - X M   X X X I - E I - O - H X X I - O - III - X III - M - A - A - A - A - A - A - A - A - A |                                   |
|-------|---------------------------------------|----------------------------------------------------------------------------------------------------|-----------------------------------|
|       | Display Manager                       |                                                                                                    |                                   |
|       | Google Satellite                      |                                                                                                    |                                   |
|       | S Google Map                          |                                                                                                    |                                   |
|       |                                       |                                                                                                    |                                   |
| Ð     |                                       |                                                                                                    | 100 1 100 - 100 - 100 - 100 - 100 |
| Θ     |                                       |                                                                                                    |                                   |
| O     |                                       |                                                                                                    |                                   |
| ø     | 🗄 🛛 🖾 — Road_Info                     |                                                                                                    |                                   |
| 5     | 🗉 😆 😋 — SIMPCO_CO                     |                                                                                                    |                                   |
| +     | 🗉 😣 💌 📃 WbryParcJul13                 |                                                                                                    |                                   |
|       | 🗈 😆 📧 📃 PlymParcFeb2014               |                                                                                                    | A DECEMBER OF STREET              |
| 0     | 🗉 😣 🗷 ★ IWD_IG_YEarly                 |                                                                                                    |                                   |
| æ     | 🗷 🙁 든 MPObdry2013                     |                                                                                                    |                                   |
|       | E SIMPCO_IWD_Yearly                   |                                                                                                    | 112 109 72-1                      |
|       | · · · · · · · · · · · · · · · · · · · |                                                                                                    |                                   |
| 3     | 🗄 🐱 😻 📥 SSChewroads                   |                                                                                                    |                                   |
| -     |                                       |                                                                                                    |                                   |
| Ð     |                                       |                                                                                                    | and the second                    |
| Q     |                                       |                                                                                                    |                                   |
|       |                                       |                                                                                                    |                                   |
|       |                                       |                                                                                                    |                                   |
|       |                                       |                                                                                                    |                                   |
|       |                                       |                                                                                                    |                                   |
| Lt.   |                                       |                                                                                                    |                                   |
| 19.13 |                                       |                                                                                                    |                                   |
|       |                                       |                                                                                                    |                                   |
|       |                                       |                                                                                                    |                                   |
|       |                                       |                                                                                                    | 112 01 113                        |
|       |                                       |                                                                                                    |                                   |
|       |                                       |                                                                                                    | 0.00                              |
|       |                                       |                                                                                                    |                                   |
|       |                                       |                                                                                                    |                                   |
|       |                                       |                                                                                                    |                                   |
|       |                                       |                                                                                                    | 113                               |
| C     |                                       |                                                                                                    |                                   |

## TAZ\_BLOCK

| TransCAD     | (Licensed to Iov | va DOT)     |            |            |            | inter-                      | -                                       | Carlos and          | pr Manu         | di latan                                    |            |               | -               |               |
|--------------|------------------|-------------|------------|------------|------------|-----------------------------|-----------------------------------------|---------------------|-----------------|---------------------------------------------|------------|---------------|-----------------|---------------|
| File Edit [  | Dataview Selec   | ction Tools | Procedures | Networks/P | aths Route | Systems Plan                | nning Transi<br>γsct≜ Z ≣               | t Statistics        | Window H        | elp<br>In lin o o fil                       | e 121      |               |                 |               |
|              |                  |             | •          |            | × %* %*    | 70   == 🛄                   | 709 Z* A* :                             |                     | <u>n 63</u>   . |                                             |            |               |                 |               |
| Map1 - S     | SIMPCO_2010_B    | locks       |            | _          | _          |                             | _                                       | _                   |                 |                                             |            |               |                 |               |
| O_TAZ_Blocks | POP1BLK PC       | PINAMB      | POPOTHB    | POPLATIN P | OPNLATN    | PCTBLACK                    | PCTLATIN P                              | OPOVB18 P           |                 | 010 TAZNUMITAZ                              | UPDATE TA  | z flag taz up | DATE SHELL TEMP | FLAG EDIT LOG |
| 70.00        | 0.00             | 0.00        | 0.00       | 0.00       | 70.00      | 0.00                        | 0.00                                    | 56.00               | 14.00           | 472                                         | 472        | 0             | 0               | 0             |
| 37.00        | 0.00             | 0.00        | 0.00       | 0.00       | 37.00      | 0.00                        | 0.00                                    | 30.00               | 7.00            | 472                                         | 823        | 0             | 0               | 0             |
| 0.00         | 0.00             | 0.00        | 0.00       | 0.00       | 0.00       | 0.00                        | 0.00                                    | 0.00                | 0.00            | 429                                         | 822        | 0             | 0               | 0             |
| 5.00         | 0.00             | 0.00        | 0.00       | 0.00       | 5.00       | 0.00                        | 0.00                                    | 2 00                | 3.00            | 401                                         | 402        | 0             | 0               | 0             |
| 83.00        | 0.00             | 0.00        | 4.00       | 1.00       | 86.00      | 0.00                        | 1.15                                    | 70.00               | 17.00           | 473                                         | 811        | 0             | 0               | 0             |
| 0.00         | 0.00             | 0.00        | 0.00       | 0.00       | 0.00       | 0.00                        | 0.00                                    | 0.00                | 0.00            | 209                                         | 209        | 0             | 0               | 0             |
| 0.00         | 0.00             | 0.00        | 0.00       | 0.00       | 0.00       | 0.00                        | 0.00                                    | 0.00                | 0.00            | 209                                         | 209        | 0             | 0               | 0             |
| 0.00         | 0.00             | 0.00        | 0.00       | 0.00       | 0.00       | 0.00                        | 0.00                                    | 0.00                | 0.00            | 209                                         | 209        | 0             | 0               | 0 Split was d |
| 0.00         | 0.00             | 0.00        | 0.00       | 0.00       | 0.00       | 0.00                        | 0.00                                    | 0.00                | 0.00            | 209                                         | 209        | 0             | 0               | 0             |
| 0.00         | 0.00             | 0.00        | 0.00       | 0.00       | 0.00       | 0.00                        | 0.00                                    | 0.00                | 0.00            | 206                                         | 206        | 0             | 0               | 0             |
| 0.00         | 0.00             | 0.00        | 0.00       | 0.00       | 0.00       | 0.00                        | 0.00                                    | 0.00                | 0.00            | 206                                         | 206        | 0             | 0               | 0             |
| 0.00         | 0.00             | 0.00        | 0.00       | 0.00       | 0.00       | 0.00                        | 0.00                                    | 0.00                | 0.00            | 206                                         | 206        | 0             | 0               | 0             |
| 0.00         | 0.00             | 0.00        | 0.00       | 0.00       | 0.00       | 0.00                        | 0.00                                    | 0.00                | 0.00            | 436                                         | 436        | 0             | 0               | 0             |
|              |                  |             |            | 8757       |            | 77                          |                                         |                     |                 | 429                                         | 826        | 0             | 0               | 0             |
| 14 00        | 0.00             | 0.00        | 0.00       | 0.00       | 14 00      | 0.00                        | 0.00                                    | 11 00               | 3.00            | 475                                         | 475<br>825 | 0             | 0               | 0             |
| 0.00         | 0.00             | 0.00        | 0.00       | 0.00       | 0.00       | 0.00                        | 0.00                                    | 0.00                | 0.00            | 17                                          | 17         | 0             | 0               | 0             |
| 0.00         | 0.00             | 0.00        | 0.00       | 0.00       | 0.00       | 0.00                        | 0.00                                    | 0.00                | 0.00            | 209                                         | 209        | 0             | 0               | 0             |
| 0.00         | 0.00             | 0.00        | 0.00       | 0.00       | 0.00       | 0.00                        | 0.00                                    | 0.00                | 0.00            | 429                                         | 822        | 0             | 0               | 0             |
| 43.00        | 0.00             | 0.00        | 1.00       | 1.00       | 43.00      | 0.00                        | 2.27                                    | 35.00               | 9.00            | 429                                         | 820        | 0             | 0               | 0             |
| 6.00         | 0.00             | 0.00        | 0.00       | 0.00       | 6.00       | 0.00                        | 0.00                                    | 2.00                | 4.00            | 429                                         | 822        | 0             | 0               | 0             |
| 0.00         | 0.00             | 0.00        | 0.00       | 0.00       | 0.00       | 0.00                        | 0.00                                    | 0.00                | 0.00            | 206                                         | 206        | 0             | 0               | 0             |
| 0.00         | 0.00             | 0.00        | 0.00       | 0.00       | 0.00       | 0.00                        | 0.00                                    | 0.00                | 0.00            | 206                                         | 206        | 0             | 0               | 0             |
| 11.00        | 0.00             | 0.00        | 0.00       | 0.00       | 11.00      | 0.00                        | 0.00                                    | 11.00               | 0.00            | 199                                         | 199        | 0             | 0               | 0             |
| 6.00         | 0.00             | 0.00        | 0.00       | 0.00       | 6.00       | 0.00                        | 0.00                                    | 3.00                | 3.00            | 199                                         | 199        | 0             | 0               | 0             |
| 62.00        | 0.00             | 0.00        | 3.00       | 0.00       | 65.00      | 0.00                        | 0.00                                    | 52.00               | 13.00           | 202                                         | 202        | 0             | 0               | 0             |
| 54.00        | 1.00             | 1.00        | 3.00       | 8.00       | 51.00      | 0.00                        | 13.56                                   | 47.00               | 12.00           | 200                                         | 200        | 0             | 0               | 0             |
| 0.100        |                  |             | 0.00       |            |            |                             | 10.00                                   |                     | 12.00           |                                             |            | -             | -               | -             |
| /            |                  |             |            |            |            | 458<br>0.00<br>0.00<br>0.00 | 58<br>00<br>00<br>00<br>00<br>00<br>0.0 | 0.00<br>8<br>0<br>0 |                 | 447<br>8.00<br>4.00<br>3.00<br>1.00<br>2.67 |            |               |                 |               |
|              |                  |             |            |            |            | 0.00                        | 14 0.0                                  |                     |                 |                                             |            |               |                 |               |

# Aggregating Blocks or Splitting Old TAZS Sometimes splitting a TAZ requires a road to be added

• No blocks were split in this example

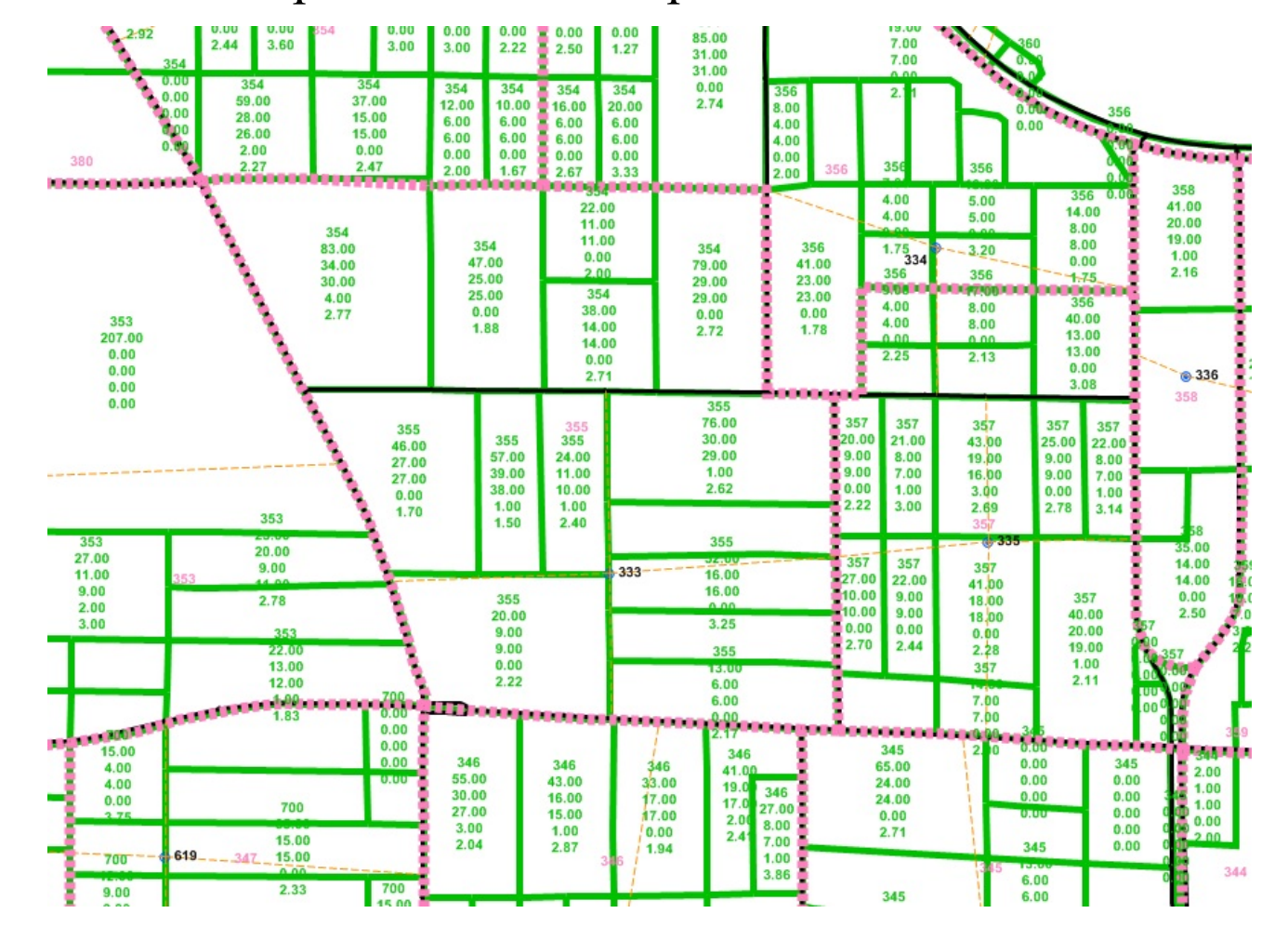

# Splitting a Block

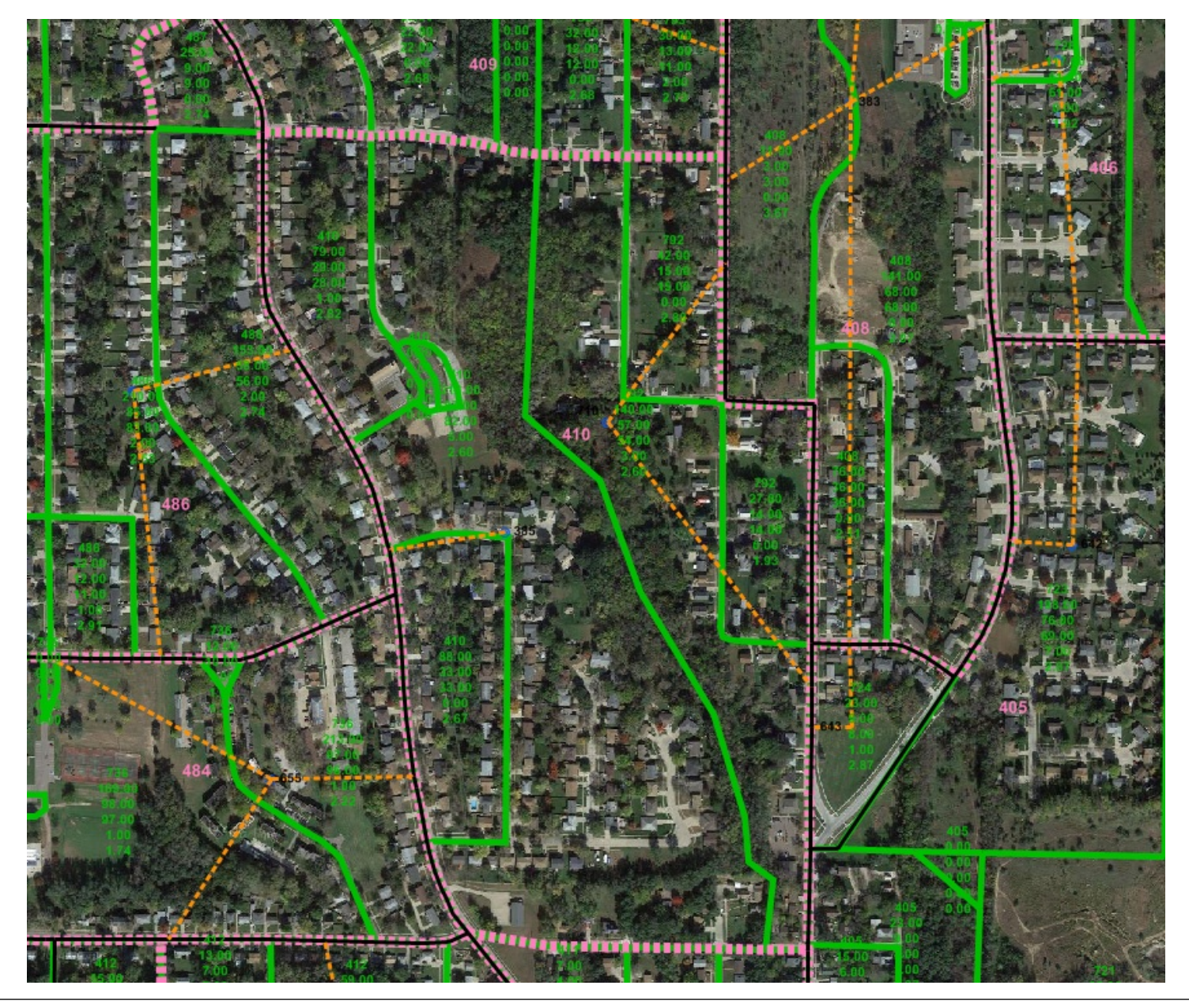

# Splitting a Block

| X            | (           | <b>¤</b>   <del>-</del> | - March 1      | -         | President Control of Control of C |           |          | TAZ_Blocks_Contro | ol_Totals.xl | sx - Microsoft Exc  | el       |                |         |        |         |         |                |            | 0 X       |
|--------------|-------------|-------------------------|----------------|-----------|----------------------------------------------------------------------------------------------------|-----------|----------|-------------------|--------------|---------------------|----------|----------------|---------|--------|---------|---------|----------------|------------|-----------|
| File         | Home        | Insert Pa               | age Layout     | Formulas  | Data                                                                                                    | Review    | View     | Add-Ins Proj      | jectWise     |                     |          |                |         |        |         |         |                | ۵ (        |           |
| Ē            | Cut         | Calibri                 | -              | 11 · A    | ≡ ≡                                                                                                    |           |          | Wrap Text         | Genera       | · ·                 | <u></u>  |                | ø       | +      |         |         | Σ AutoSum      | Ż          | ñ         |
| Past         | Format F    | ainter B I              | <u>U</u> -     | - 👌 - 🗛   | . = =                                                                                                    |           |          | Merge & Center    | - \$ - 1     | % , <b>*.</b> 0 .00 | Conditio | nal Format     | Cell    | Insert | Delete  | Format  | Clear *        | Sort &     | Find &    |
|              | Clipboard   | G                       | Font           |           | 5                                                                                                    | A         | lignment | r                 | a N          | lumber 🕞            | Tormatti | Styles         | Lyles - |        | Cells   |         | E              | diting     | Perect    |
|              | 1768        | <b>v</b> (n             | f <sub>x</sub> |           |                                                                                                    |           |          |                   |              |                     |          |                |         |        |         |         |                |            |           |
|              | Δ           | B                       | С              | D         | F                                                                                                    | F         | G        | н                 | 1            | 1                   |          |                | N       | Λ      | N       | 0       | ) P            | 0          | F         |
| 1            | ~           | POPTOTAL                | HHTOTAL        | нносс     | HHVAC                                                                                                    | POPOCD    | J        |                   | A            | diustment Table     | e Kev    |                |         |        |         | _       |                | 4          |           |
| 2 1          | owa         | 91376.26                | 36582.72       | 34627.82  | 1954.89                                                                                                    | 7007.48   | 3        |                   |              | Input from TA       | Z Block  | ile in TransCA | D       |        |         |         |                |            |           |
| 3 N          | lebraska    | 17902                   | 6358           | 6045      | 313                                                                                                    | 1523.98   | 3        |                   |              | Manual Adjus        | tment ba | sed off count  | ing hou | sehold | ls from | aerials | and verificati | ion with p | arcel dat |
| 4 S          | outh Dakota | 7286                    | 3075           | 2874      | 201                                                                                                    | 370.64    | 1        |                   |              | Calculation or      | referen  | e fields       |         |        |         |         |                |            |           |
| 5 T          | otal        | 116564.26               | 46015.72       | 43546.82  | 2468.89                                                                                                    | 8902.1    |          |                   |              |                     |          |                |         |        |         |         |                |            |           |
| 6            |             |                         |                |           |                                                                                                    |           |          |                   |              |                     |          |                |         |        |         |         |                |            |           |
| 7            |             |                         |                |           |                                                                                                    |           |          |                   |              |                     |          |                |         |        |         |         |                |            |           |
| 8            |             |                         |                |           |                                                                                                    |           |          |                   |              |                     |          |                |         |        |         |         |                |            |           |
| 9            |             | Initial Block           | Adiust 1       | Adiust 2  | Adiust 3                                                                                                    | Adiust 4  | Adiust   | 5 Remainder I     | Difference   | e CheckSum          |          |                |         |        |         |         |                |            |           |
| 767          |             |                         |                |           |                                                                                                    |           |          |                   |              |                     |          |                |         |        |         |         |                |            |           |
| 768          |             |                         |                |           |                                                                                                    |           |          | ſ                 |              |                     |          |                |         |        |         |         |                |            |           |
| 769 B        | lock 1007   | TAZ 410                 |                |           |                                                                                                    |           |          |                   |              | -                   |          |                |         |        |         |         |                |            |           |
| 770          |             |                         |                |           |                                                                                                    |           |          |                   |              |                     |          |                |         |        |         |         |                |            |           |
| 771          | 354         | 144                     | 136            | 8         | 2.6                                                                                                    |           |          |                   |              |                     |          |                |         |        |         |         |                |            |           |
| 772          |             |                         |                |           |                                                                                                    |           |          |                   |              |                     |          |                |         |        |         |         |                |            |           |
| 73 F         | OPTOTAL     | 354                     | 140            | 214       |                                                                                                    |           |          | 0                 | 35           | 4                   | 0        |                |         |        |         |         |                |            |           |
| 774 H        | HTOTAL      | 144                     | 57             | 87        |                                                                                                    |           |          | 0                 | 14           | 4                   | 0        |                |         |        |         |         |                |            |           |
| 775 H        | HOCC        | 136                     | 54             | 82        |                                                                                                    |           |          | 0                 | 13           | 6                   | 0        |                |         |        |         |         |                |            |           |
| 776 H        | HVAC        | 8                       | 3              | 5         |                                                                                                    |           |          | 0                 |              | 8                   | 0        |                |         |        |         |         |                |            |           |
| 777 F        | OPOCDU      | 2.6                     | 2.6            | 2.6       |                                                                                                    |           |          | 2.6               | 5.           | 2 -                 | 2.6      |                |         |        |         |         |                |            |           |
| 778          |             |                         |                |           |                                                                                                    |           |          |                   |              |                     |          |                |         |        |         |         |                |            |           |
| 779 A        | vg HH Size  | 2.602941176             |                |           |                                                                                                    |           |          |                   |              |                     |          |                |         |        |         |         |                |            |           |
| 780          |             |                         |                |           |                                                                                                    |           |          |                   |              |                     |          |                |         |        |         |         |                |            |           |
| 781          |             |                         |                |           |                                                                                                    |           |          |                   |              |                     |          |                |         |        |         |         |                |            |           |
| 782          |             |                         |                |           |                                                                                                    |           |          |                   |              |                     |          |                |         |        |         |         |                |            |           |
| 783 <b>B</b> | lock 1001   | TAZ 409                 |                |           |                                                                                                    |           |          |                   |              |                     |          |                |         |        |         |         |                |            |           |
| 784          |             |                         |                |           |                                                                                                    |           |          |                   |              |                     |          |                |         |        |         |         |                |            |           |
| 785          | 72          | 30                      | 30             | 0         | 2.4                                                                                                    |           |          |                   |              |                     |          |                |         |        |         |         |                |            |           |
| 786          |             |                         |                |           |                                                                                                    |           |          |                   |              |                     |          |                |         |        |         |         |                |            |           |
| 787 P        | OPTOTAL     | 72                      | 31             | 41        |                                                                                                    |           |          | 0                 | 7            | 2                   | 0        |                |         |        |         |         |                |            |           |
| 788 H        | IHTOTAL     | 30                      | 13             | 17        |                                                                                                    |           |          | 0                 | 3            | 0                   | 0        |                |         |        |         |         |                |            |           |
| 789 H        | HOCC        | 30                      | 13             | 17        |                                                                                                    |           |          | 0                 | 3            | 0                   | 0        |                |         |        |         |         |                |            |           |
| 790 H        | HVAC        | 0                       | 0              | 0         |                                                                                                    |           |          | 0                 |              | 0                   | 0        |                |         |        |         |         |                |            |           |
| 791 P        | OPOCDU      | 2.4                     | 2.4            | 2.4       |                                                                                                    |           |          | 2.4               | 4.           | 8 -                 | 2.4      |                |         |        |         |         |                |            |           |
| 792          |             |                         |                |           |                                                                                                    |           |          |                   |              |                     |          |                |         |        |         |         |                |            |           |
| 793 A        | vg HH Size  | 2.4                     |                |           |                                                                                                    |           |          |                   |              |                     |          |                |         |        |         |         |                |            |           |
| 794          |             |                         |                |           |                                                                                                    |           |          |                   |              |                     |          |                |         |        |         |         |                |            |           |
| 795          | L N DI I    | -kt ob 1                | Deed 6 11      | Direk / - |                                                                                                    | / 747 5'  | -        | Commun DL 1 CTTT  | DCO /*       |                     |          |                |         |        |         |         |                |            | ,         |
| 4 4          | BIOCK       | spirt Check             |                | PIVOT Ce  | Insus Blocks                                                                                                    | Z TAZ BIO | CKS      | Census BIOCKS_SIM | PCO Z        | <u>-</u>            |          |                |         |        | 1111    |         |                | -          |           |

# Splitting a Block

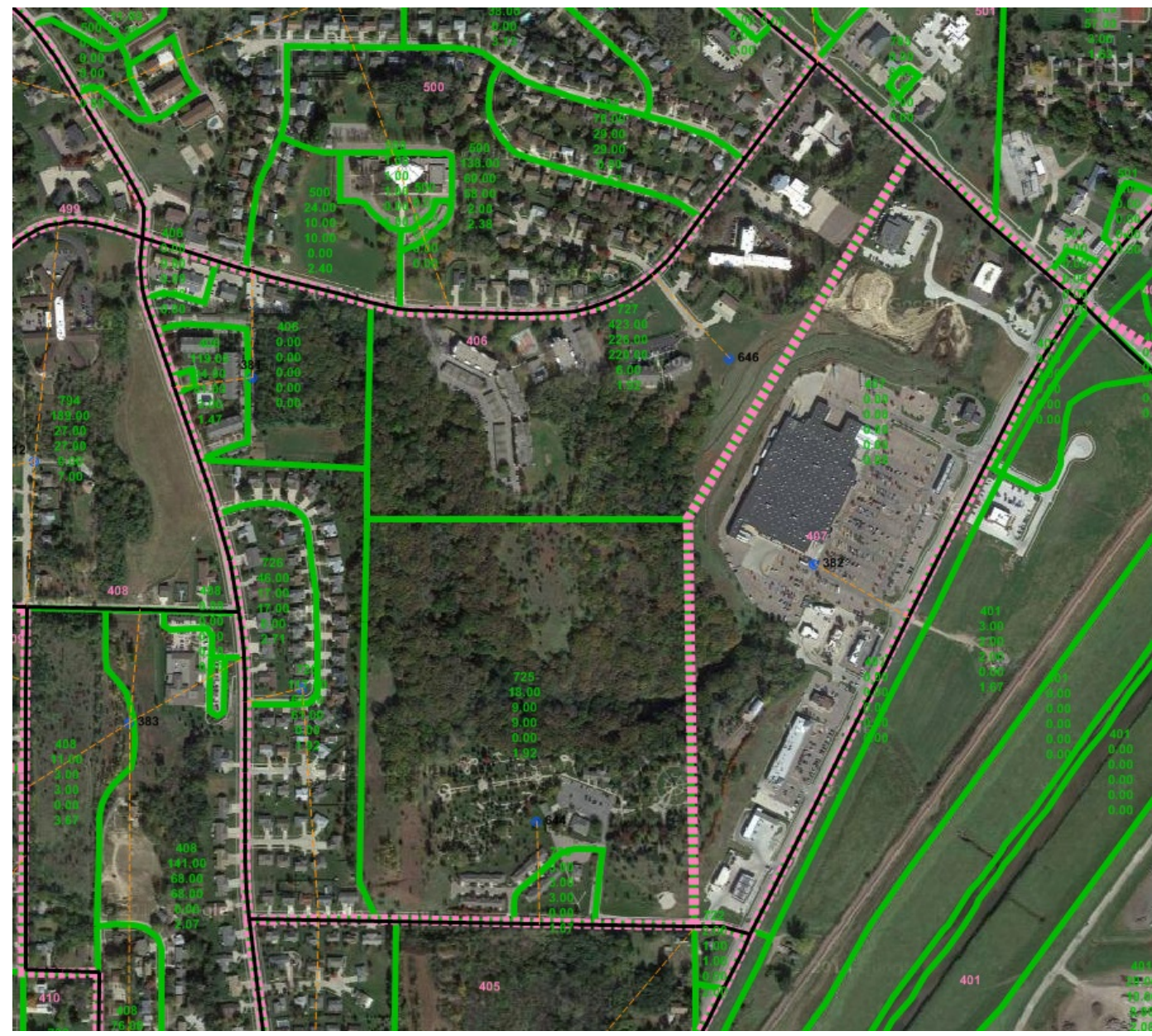

#### **Beware of Duplexes!**

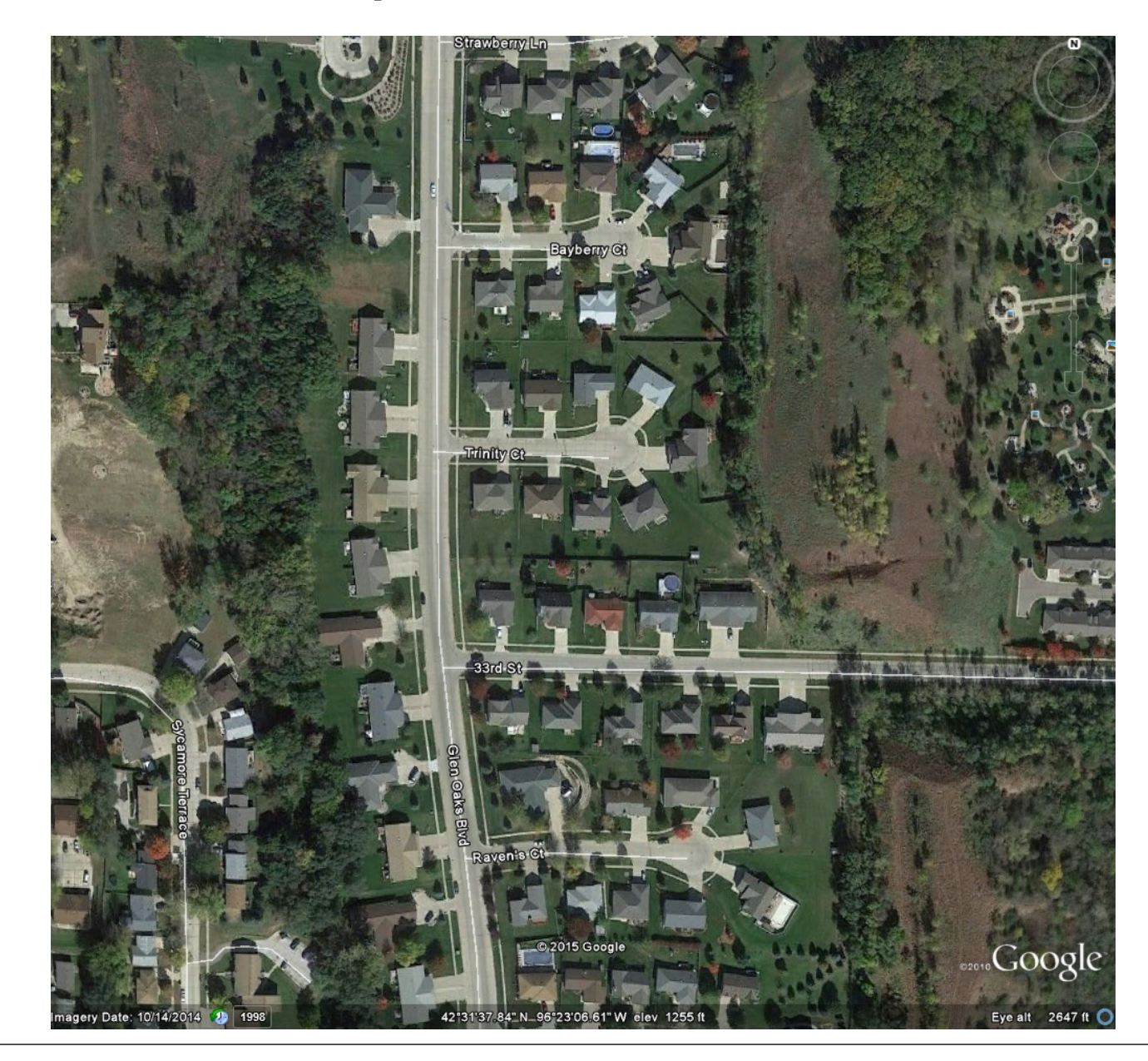

15

## **Duplex Streetview**

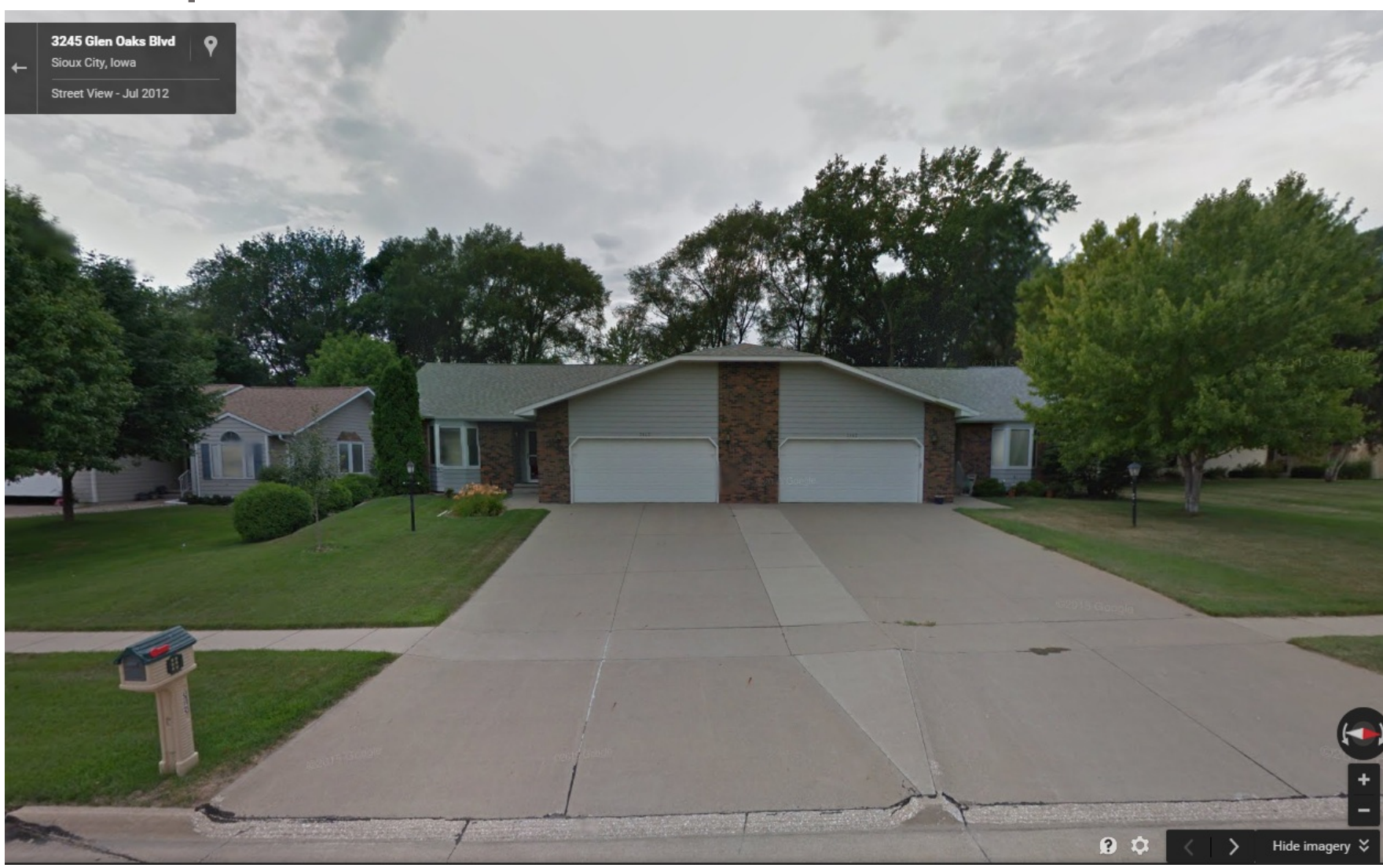

## **Beware of Multiplexes!**

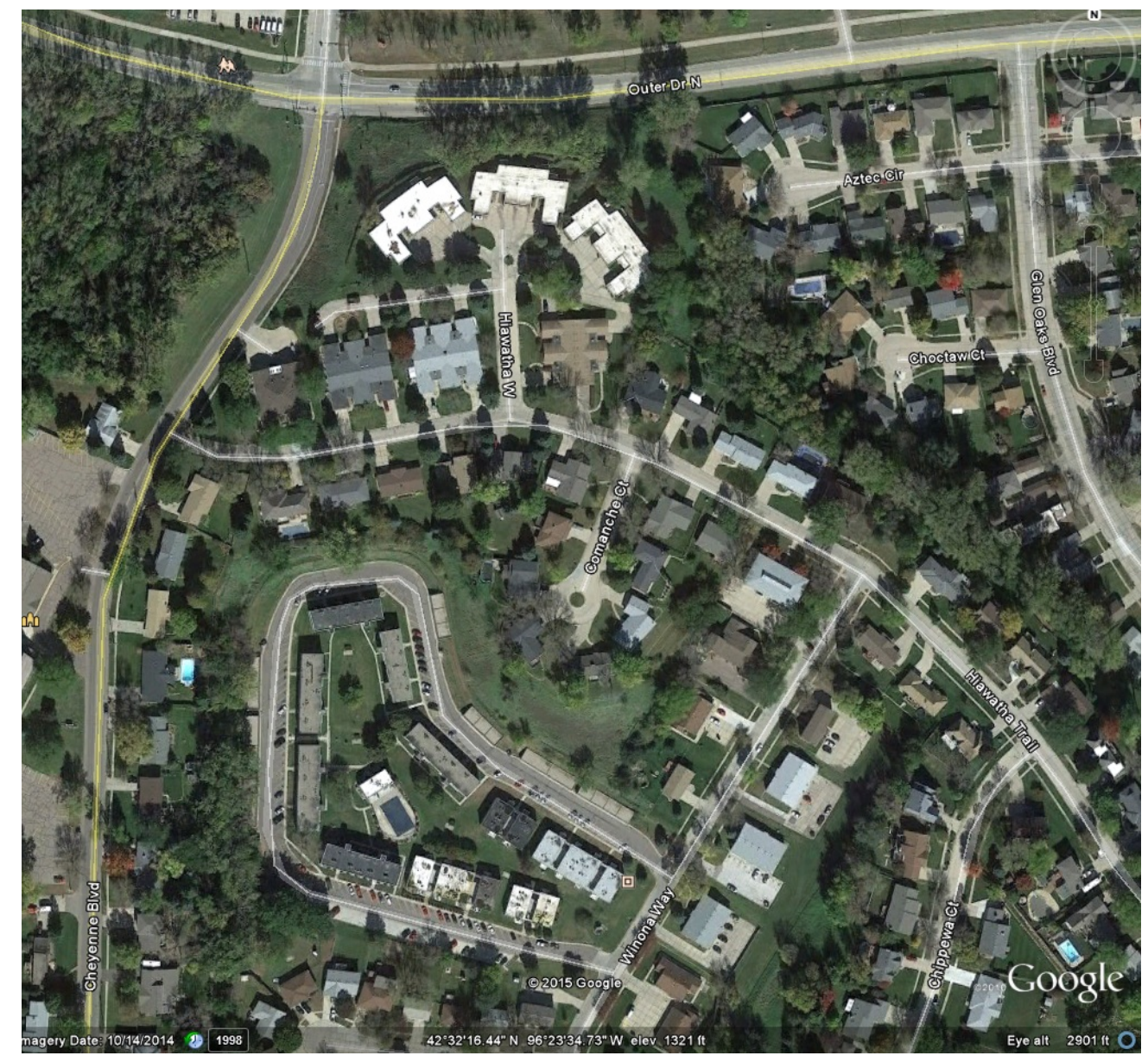

## **Multiplex Streetview**

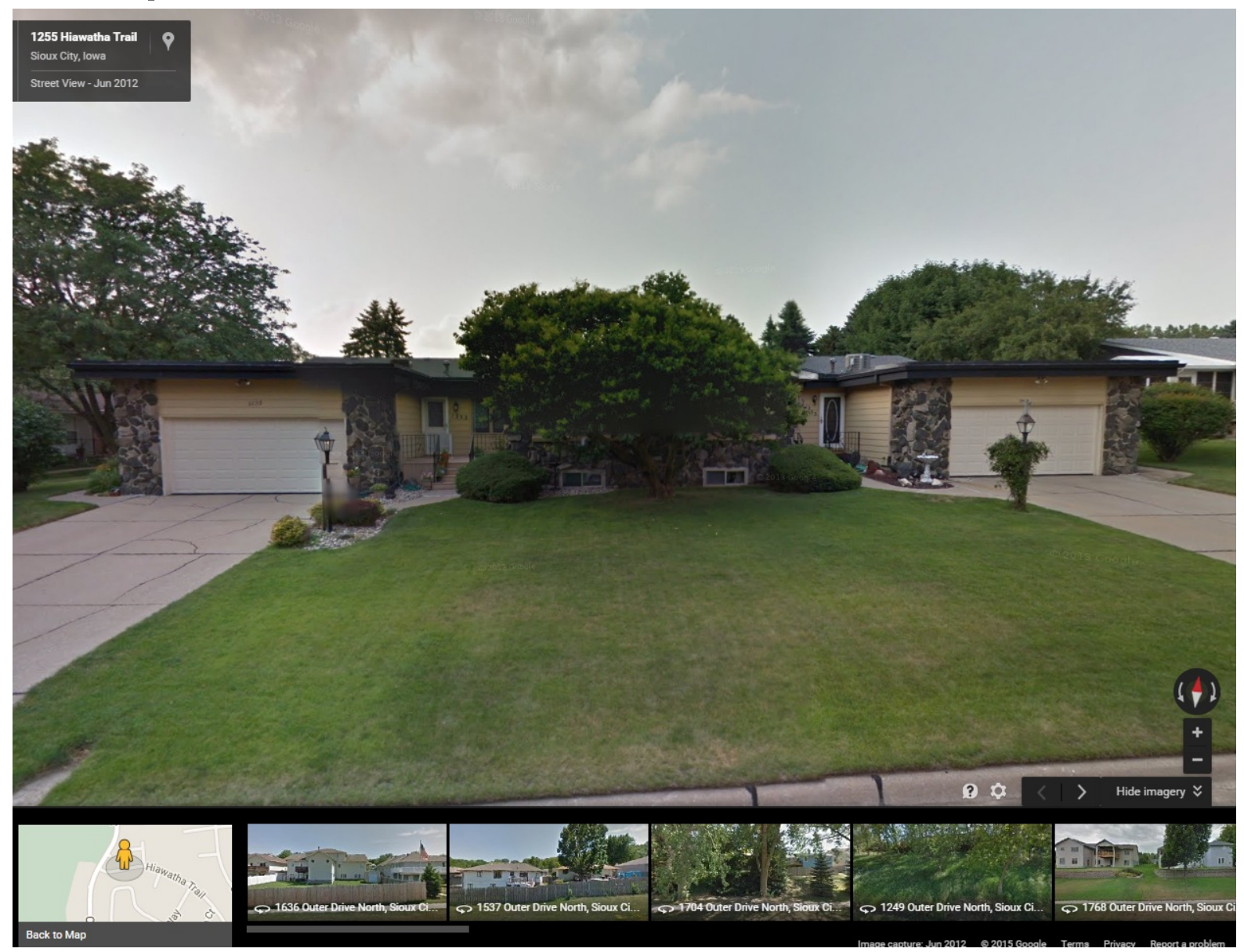

## How To Estimate Households in an Apartment Complex

- Google Maps or Streetview
- Google Earth Satellite
- Bing Maps Birds Eye View
- Apartment complex website
- Can Count:
  - Garages
  - Decks/Patios
  - A/C Units
  - Mailboxes (if applicable)
- Can't Count
  - Windows

## Apartments Google Earth

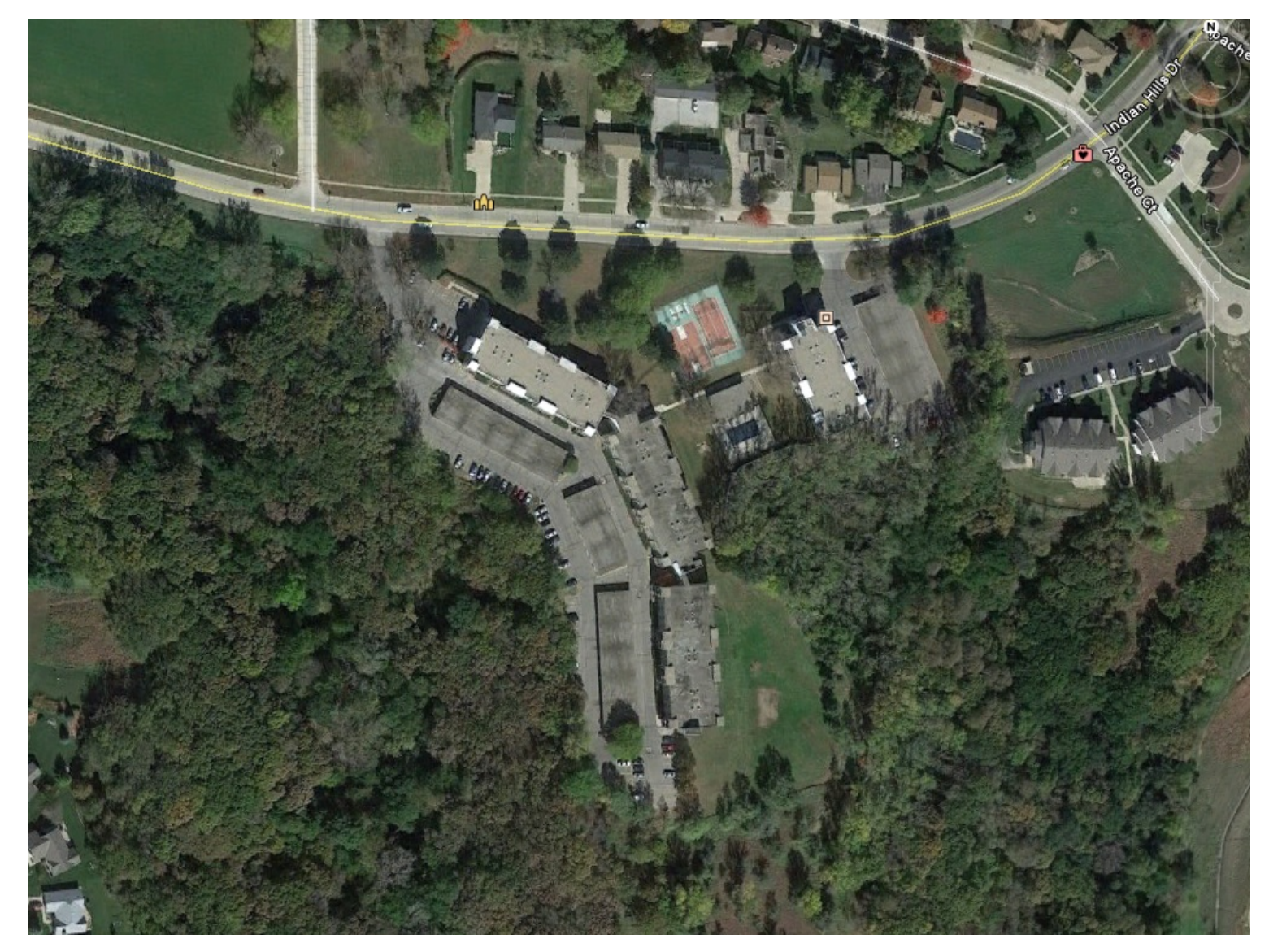

# Apartments Bing Bird's Eye

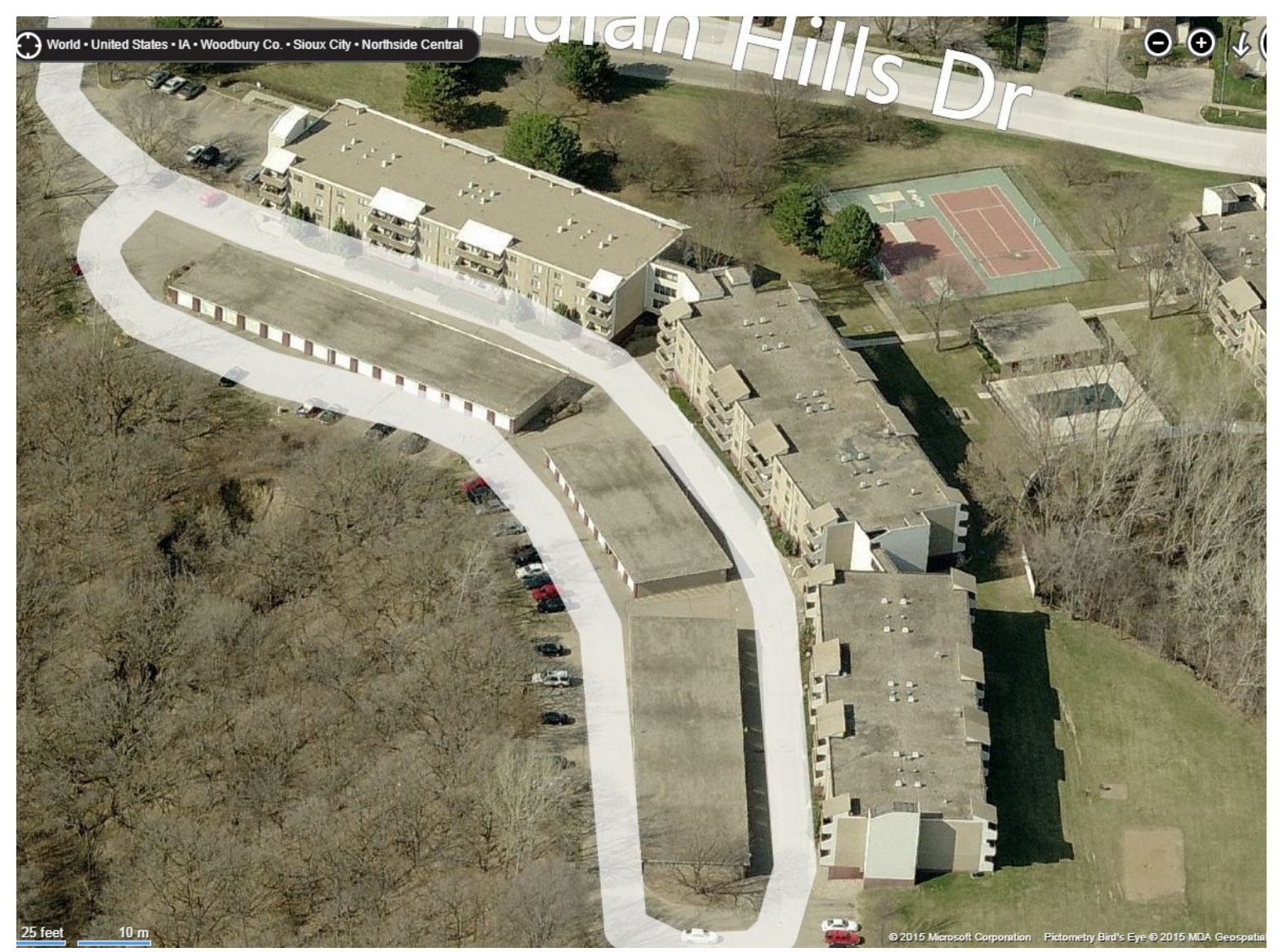

## **TAZ Block File**

- After all the TAZs and Census blocks have been vetted, time to create the new TAZ file
- Objective: Aggregate Census Blocks by TAZ Number
  - Using the Merge by value tool in TransCAD
- This will create a new TAZ file based off of the new TAZ numbers defined in the TAZ Block file

## New TAZ File

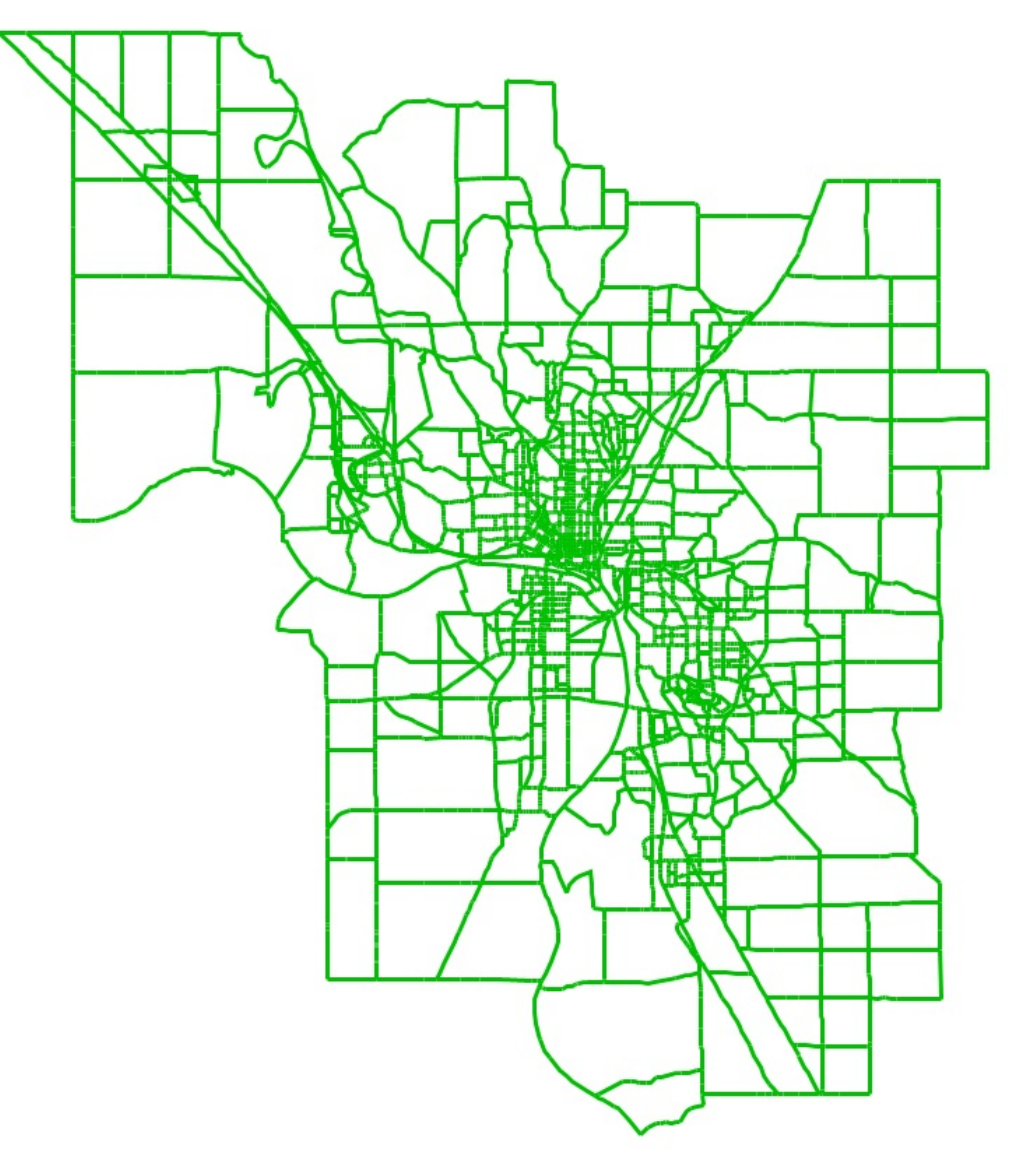

#### 2007 vs 2010 TAZ Files

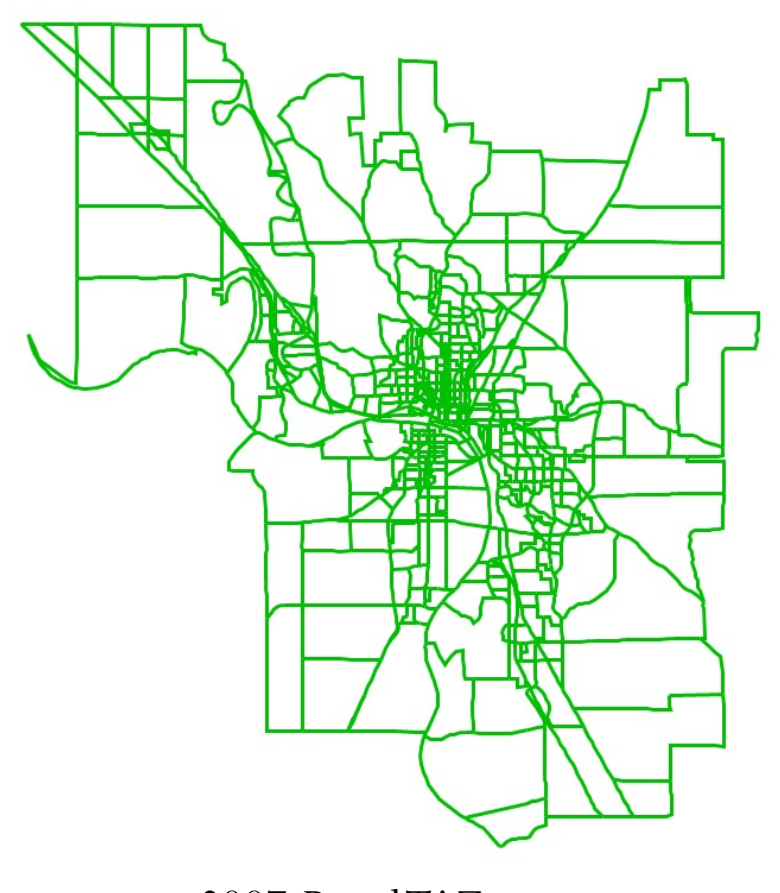

2007-Based TAZs Total TAZs= 552

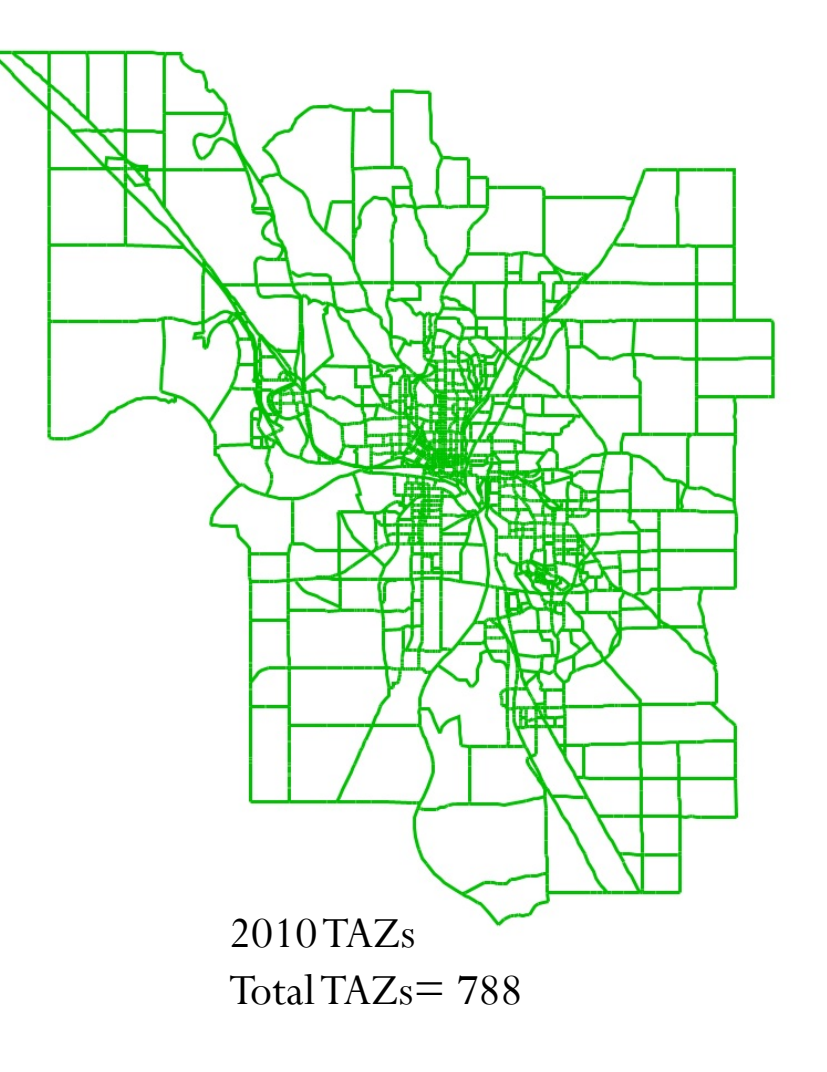

#### TAZ Rules To Adhere By:

- Should not have a road going through it
- In an MPO model, centroid connectors should not cross a TAZ boundary
- Should be bounded by roads on all sides, when applicable
- Best to be a square shape as opposed to rectangle or some other elongated object
- Use common sense when delineating a TAZ boundary
  - Where should it load from?

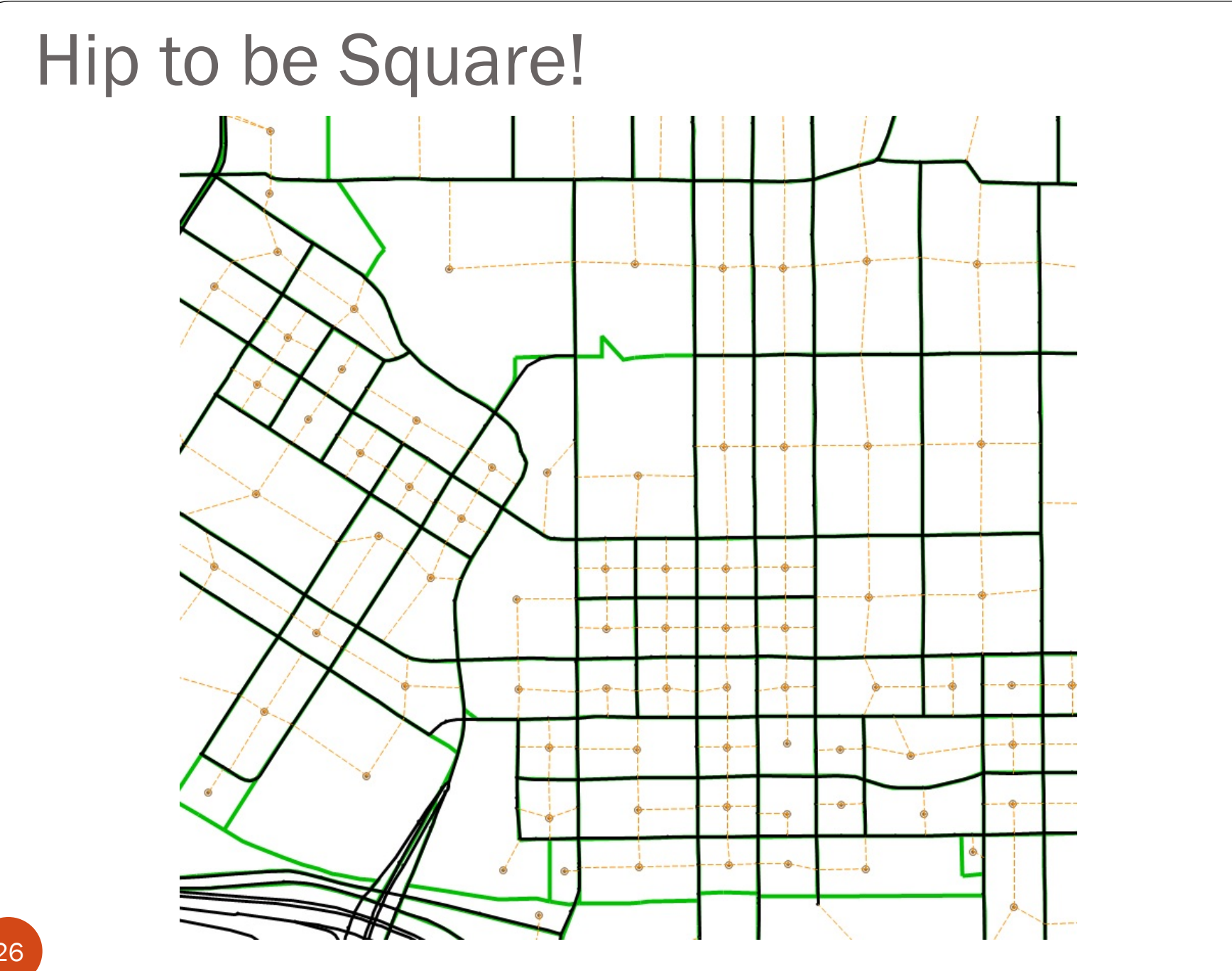

# TAZ Loading

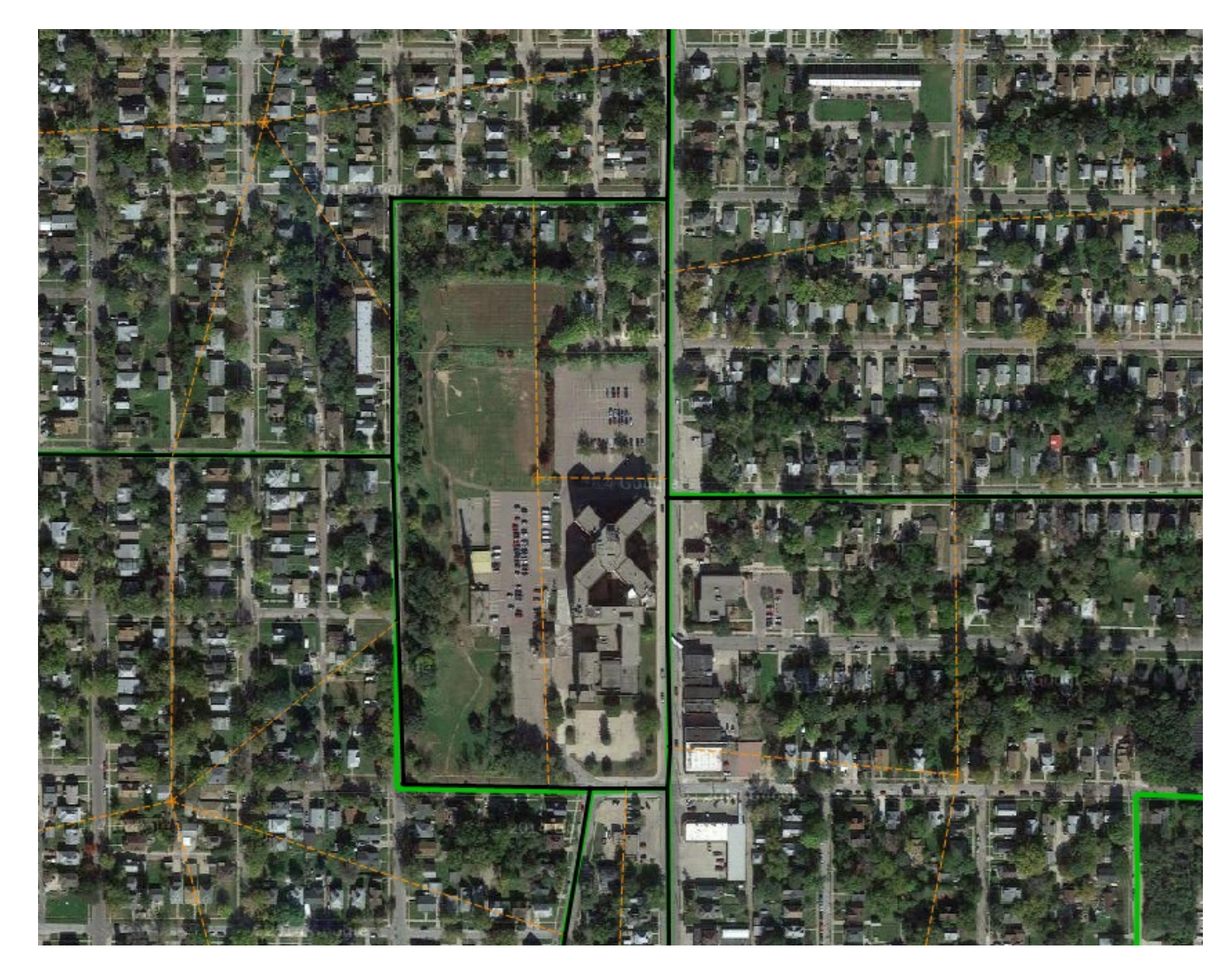

# TAZ Loading

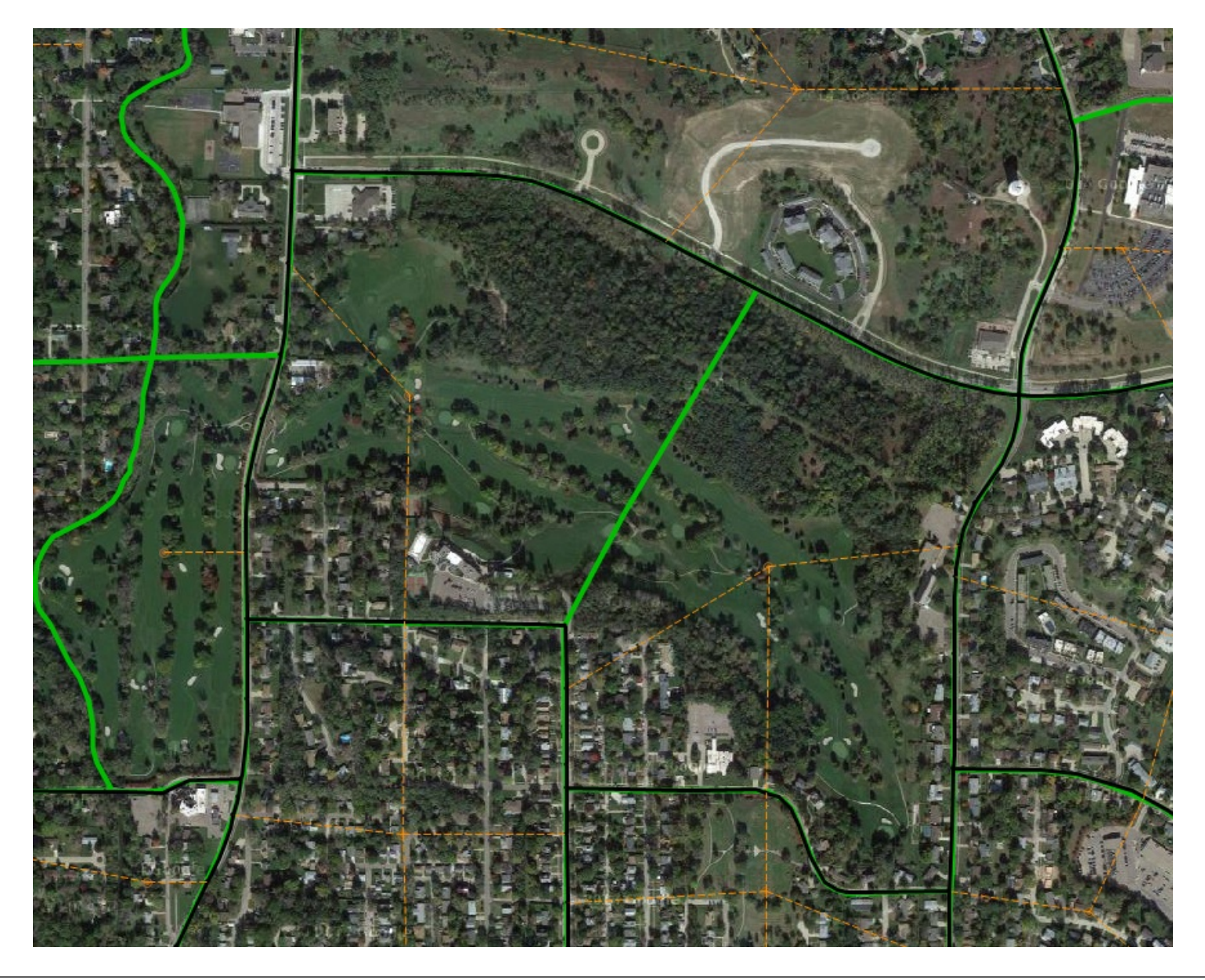

#### When Rules Can Be Broken

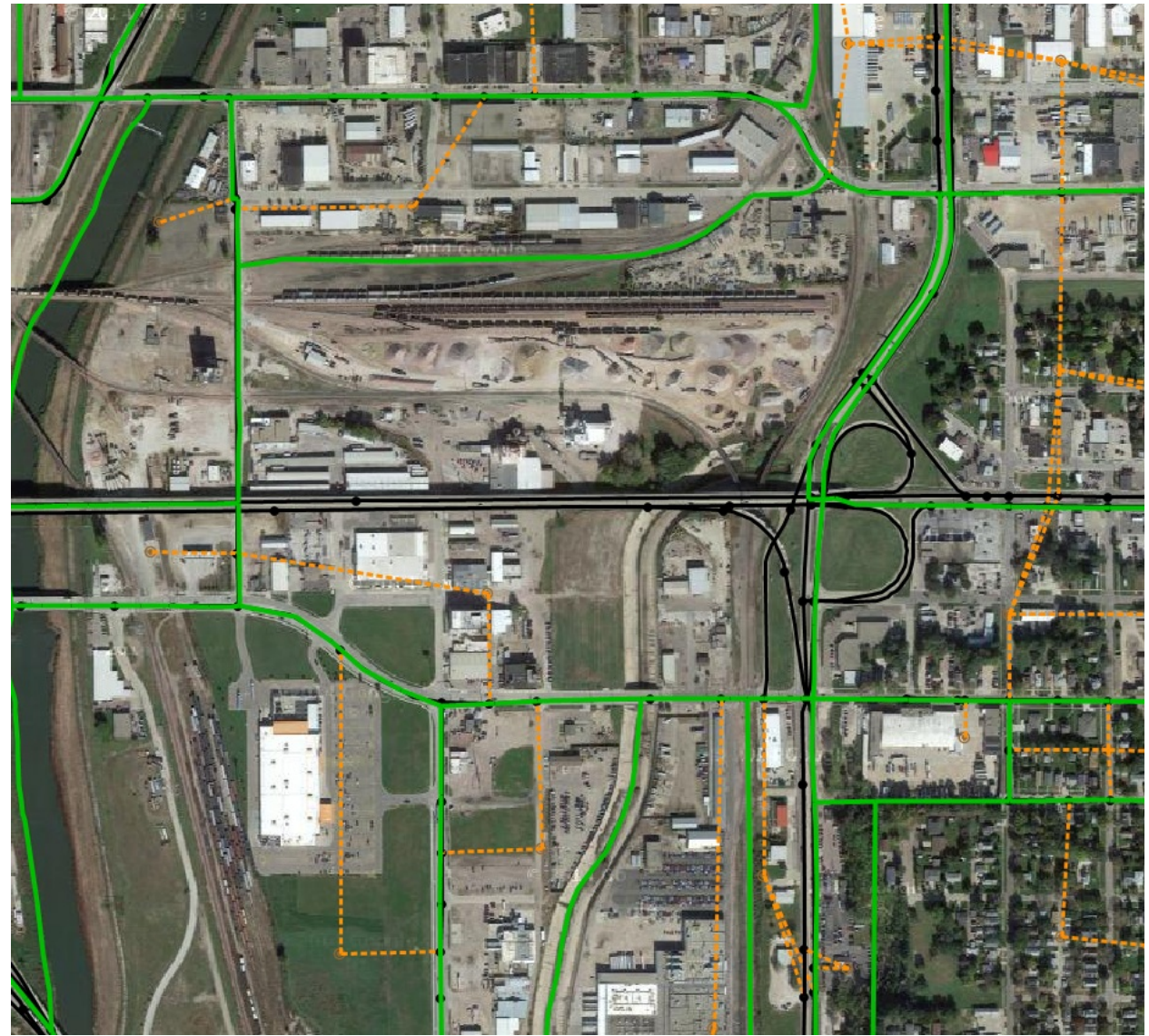

#### When Rules Can Be Broken

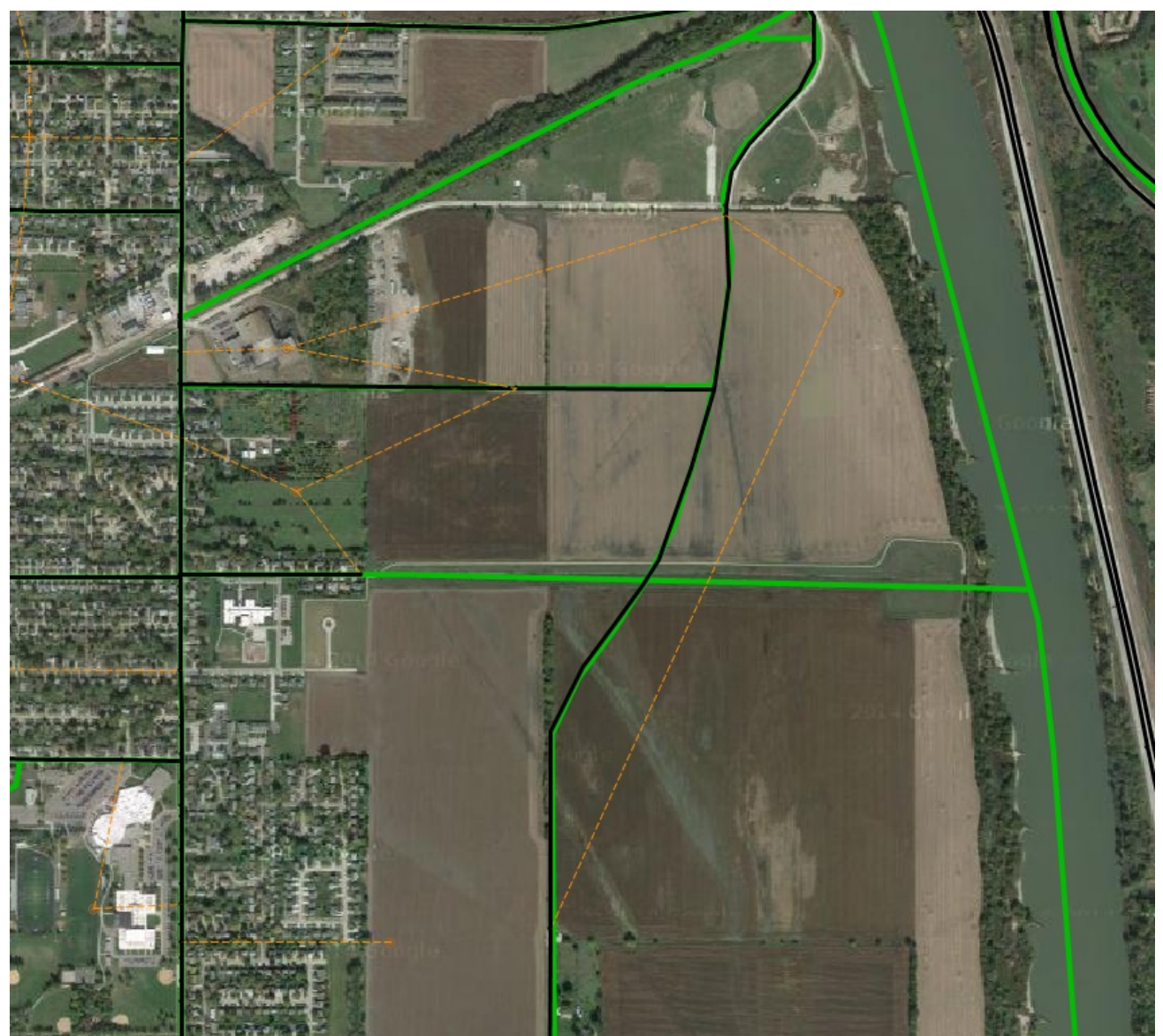

# Splitting a TAZ During Calibration

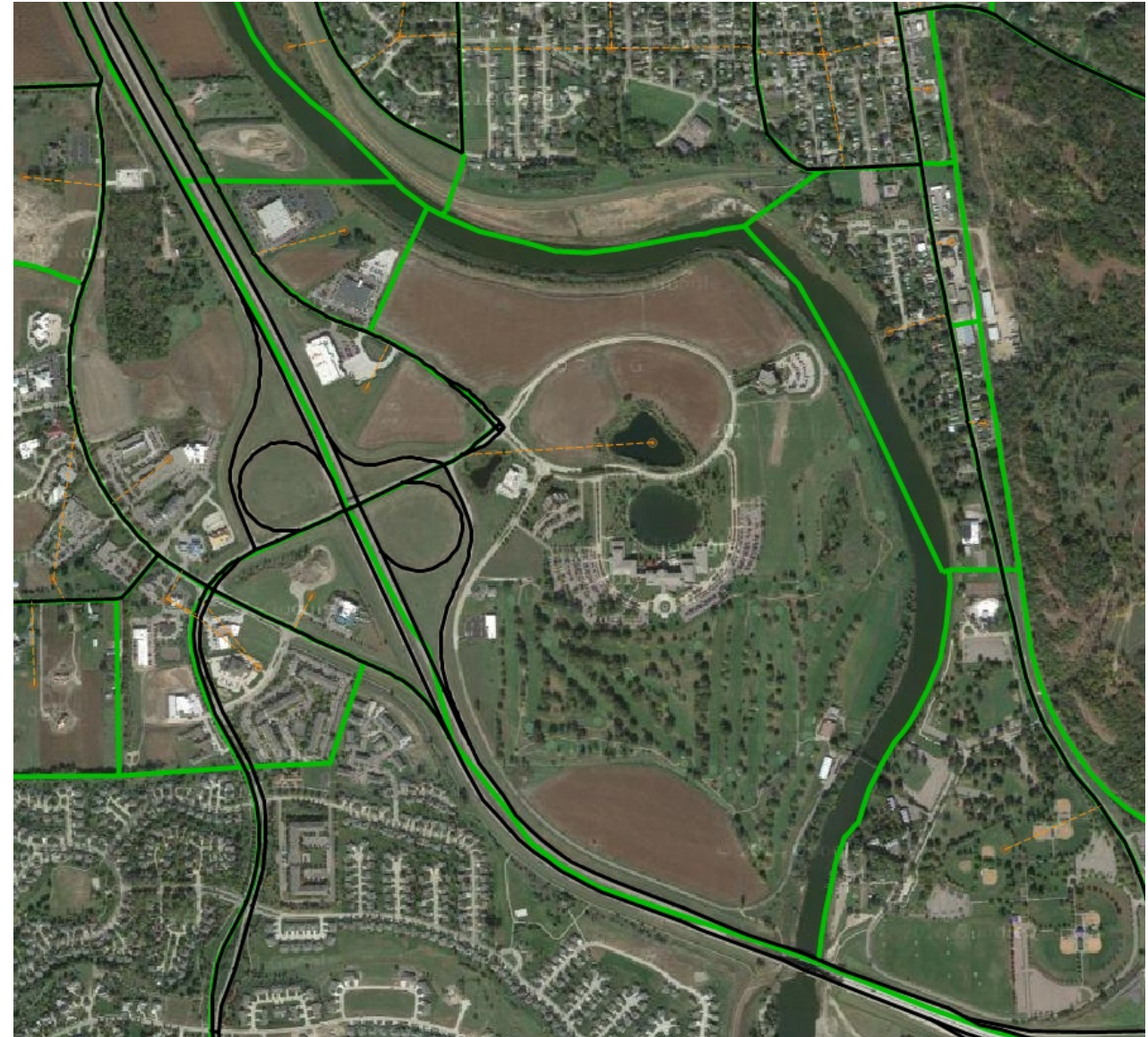

#### Splitting a TAZ During Calibration

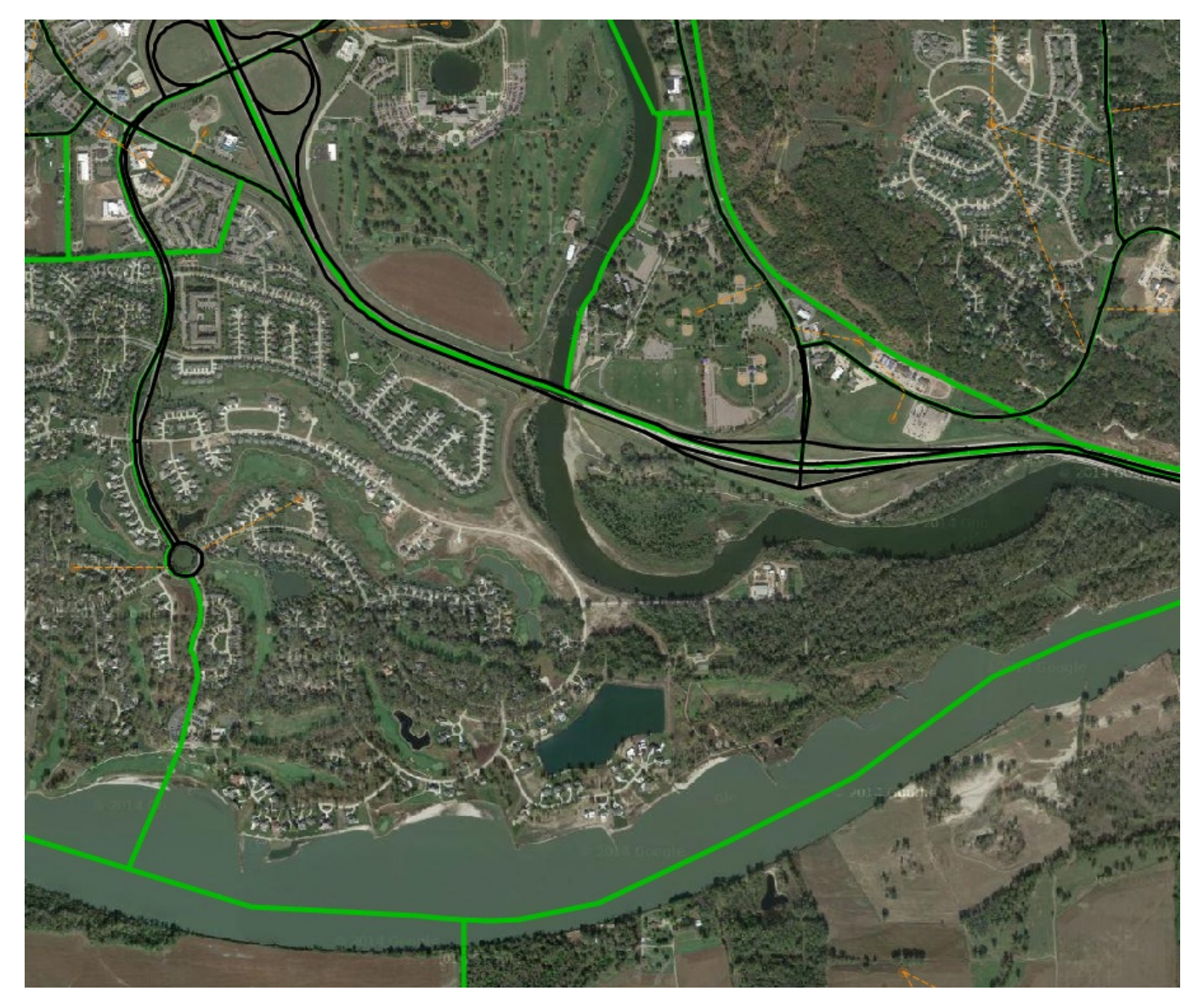

#### **Cross Classification**

| ק שי (י × 1   <del>-</del>                                                                                                    | A112      | 2211_SIMPCO_Counties.xlsx - | Microsoft Excel      |                 |                |                    |             |              |                    |                | x   |
|----------------------------------------------------------------------------------------------------|-----------|-----------------------------|----------------------|-----------------|----------------|--------------------|-------------|--------------|--------------------|----------------|-----|
| le Home Insert Page Layout Formulas Data Review                                                                                                    | View A    | dd-Ins ProjectWise          |                      |                 |                |                    |             |              |                    | ء 🕜 🗆 ۱        | æ X |
| $\begin{array}{c c} & & & \\ & & & \\ & & & & \\ & & & \\ & & & & \\ & & & \\ & & & & \\ & & & & \\ & & & & \\ & & & & \\ & & & & \\ & & & & \\ & & & & \\ & & & & \\ & & & & \\ & & & & \\ & & &$ | ¢- ≣w     | rap Text General            | • <b>€</b> .0 .00 C( | onditional Fo   | ormat Cell     | <b>←</b><br>Insert | Delete Form | Σ Au<br>Fill | toSum • A<br>I • Z | T 🔥            |     |
| V Format Painter                                                                                                    |           | inge de center 🌼 🥠          | .000 Fo              | rmatting * as 1 | Table * Styles |                    | * *         | Q Cle        | ear * Fil          | ter * Select * | •   |
| Clipboard 🖾 Font 🖾                                                                                                    | Alignment | S Num                       | ber 🗔                | Style           | 25             |                    | Cells       |              | Editin             | 3              |     |
| M5 $\bullet$ ( $f_x$ 4-or-more vehicles                                                                                                    |           |                             |                      |                 |                |                    |             |              |                    |                | ~   |
| А                                                                                                    | В         | С                           | D                    | E               | F              | G                  | Н           | 1            | J                  | K              |     |
| A112211 - Household size (5) by Vehicles available (6) (Households)                                                                                                    |           |                             |                      |                 |                |                    |             |              |                    |                |     |
| Current date: 3/26/2014 2:15:14 PM (Eastern Daylight Time)                                                                                                    |           |                             |                      |                 |                |                    |             |              |                    |                |     |
| Measures: Households                                                                                                    |           |                             |                      |                 |                |                    |             |              |                    |                |     |
| Household Size 5                                                                                                    |           | Total households            |                      |                 |                |                    |             |              |                    |                |     |
| Vehicles Available 6                                                                                                    |           | Total, vehicles available   |                      | 0 vehicles      |                | 1 vehicle          |             | 2 vehicles   |                    | 3 vehicles     | =   |
| Output                                                                                                    |           | Estimate                    | Margin of Erro       | r Estimate      | Margin of      | Estimate           | Margin of   | Estimate     | Margin of          | Estimate       | Ma  |
| RESIDENCE                                                                                                    | New TAZ # |                             |                      |                 |                |                    |             |              |                    |                |     |
| TAZ 0000001, Woodbury County, Iowa                                                                                                    | 1         | 7                           | 5 5                  | 35              | 36             | 45                 | 52          | 0            | 99                 | 0              |     |
| TAZ 0000002, Woodbury County, Iowa                                                                                                    | 2         | 4                           | 0 2                  | 24 35           | 23             | 0                  | 99          | 0            | 99                 | 10             | - 2 |
| TAZ 0000003, Woodbury County, Iowa                                                                                                    | 3         | 13                          | 5 8                  | 40              | 52             | 50                 | 53          | 40           | 36                 | 0              |     |
| TAZ 00000004, Woodbury County, Iowa                                                                                                    | 4         | 2                           | 5 4                  | 12 0            | 99             | 15                 | 32          | 10           | 24                 | . 0            |     |
| TAZ 0000005, Woodbury County, Iowa                                                                                                    | 5         |                             | 0 9                  | 9 0             | 99             | 0                  | 99          | 0            | 99                 | 0              |     |
| TAZ 0000007, Woodbury County, Iowa                                                                                                    | 6         | 45                          | 5                    | 4 15            | 23             | 145                | 78          | 155          | 51                 | 130            |     |
| TAZ 0000008, Woodbury County, Iowa                                                                                                    | 7         | 6                           | 5 6                  | 51 15           | 17             | 30                 | 45          | 25           | 28                 | 0              |     |
| TAZ 0000009, Woodbury County, Iowa                                                                                                    | 8         |                             | 0 9                  | 9 0             | 99             | 0                  | 99          | 0            | 99                 | 0              |     |
| TAZ 00000010, Woodbury County, Iowa                                                                                                    | 9         | 7                           | 0 4                  | 15 15           | 22             | 55                 | 49          | 0            | 99                 | 0              |     |
| TAZ 00000011, Woodbury County, Iowa                                                                                                    | 10        |                             | 9 9                  | 9 0             | 99             | 0                  | 99          | 0            | 99                 | 0              |     |
| TAZ 00000012, Woodbury County, Iowa                                                                                                    | 11        |                             | 9 9                  | 9 0             | 99             | 0                  | 99          | 0            | 99                 | 0              |     |
| TAZ 00000013, Woodbury County, Iowa                                                                                                    | 12        | 20                          | 5 8                  | 38 135          | 86             | 70                 | 44          | 0            | 99                 | 0              |     |
| TAZ 00000014, Woodbury County, Iowa                                                                                                    | 13        | 28                          | D 9                  | 91 50           | 39             | 180                | 103         | 4            | 16                 | 0              |     |
| TAZ 00000015, Woodbury County, Iowa                                                                                                    | 14        | 38                          | 0 9                  | 205             | 108            | 120                | 80          | 50           | 56                 | 4              |     |
| TAZ 00000016, Woodbury County, Iowa                                                                                                    | 15        | 43                          | 5 11                 | 1 115           | 82             | 245                | 73          | 40           | 37                 | 35             |     |
| TAZ 00000017, Woodbury County, Iowa                                                                                                    | 16        | 14                          | 5 8                  | 33 20           | 25             | 35                 | 38          | 60           | 59                 | 4              |     |
| TAZ 00000018, Woodbury County, Iowa                                                                                                    | 17        | 11                          | 0 4                  | 16 0            | 99             | 30                 | 40          | 60           | 44                 | . 0            |     |
| TAZ 00000019, Woodbury County, Iowa                                                                                                    | 18        | 36                          | 0 9                  | 105             | 63             | 220                | 78          | 35           | 33                 | 0              |     |
| TAZ 0000020, Woodbury County, Iowa                                                                                                    | 19        | 35                          | 5 9                  | 65              | 50             | 125                | 66          | 70           | 46                 | 80             |     |
| TAZ 0000021, Woodbury County, Iowa                                                                                                    | 20        | 15                          | 5 6                  | 51 10           | 21             | 60                 | 45          | 65           | 49                 | 0              |     |
| TAZ 00000022, Woodbury County, Iowa                                                                                                    | 21        | 20                          | 5 7                  | 7 50            | 55             | 90                 | 41          | 15           | 27                 | 25             |     |
| TAZ 0000023, Woodbury County, Iowa                                                                                                    | 22        | 25                          | 5 7                  | 76 20           | 27             | 105                | 55          | 65           | 42                 | . 65           |     |
| TAZ 00000024, Woodbury County, Iowa                                                                                                    | 23        | 21                          | 5 8                  | 33 10           | 15             | 100                | 45          | 45           | 36                 | 65             |     |
| TAZ 00000025, Woodbury County, Iowa                                                                                                    | 24        | 32                          | 5 8                  | 32 140          | 70             | 100                | 50          | 60           | 31                 | . 25           |     |
| Z 00000026, Woodbury County, Iowa                                                                                                    | 25        | 28                          | 5 D                  | 36 10           | 22             | 125                | 77          | 80           | 53                 | 60             |     |
| 00000027 Woodbury County Jowa                                                                                                    | 26        | 20                          | 5 10                 | 0 05            | 72             | 00                 | 65          | 105          | 71                 | 20             | 1   |

#### **CTPP TAZs**

34

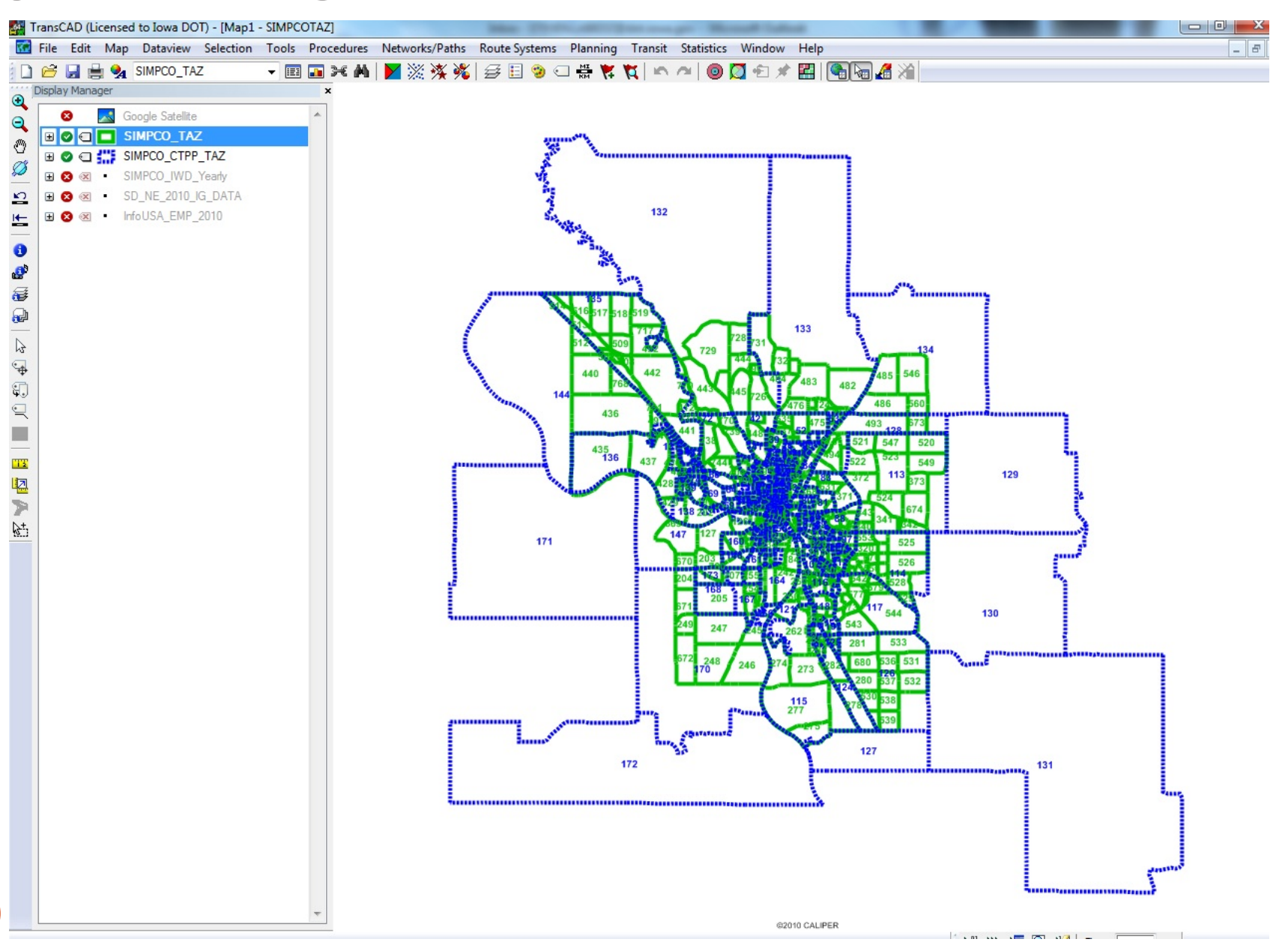

#### **CTPP** Ratios

| 0.4380 | 0.5630 | 0.0000 | 0.0000 | 0.0000 | 0.0000 | 0.0000 | 0.00  |
|--------|--------|--------|--------|--------|--------|--------|-------|
| 0.4380 | 0.5630 | 0.0000 | 0.0000 | 0.0000 | 0.0000 | 0.0000 | 0.000 |
| 0.4380 | 0.5630 | 0.0000 | 0.0000 | 0.0000 | 0.0000 | 0.0000 | 0.000 |
| 0.4380 | 0.5630 | 0.0000 | 0.0000 | 0.0000 | 0.0000 | 0.0000 | 0.000 |
| 0.4380 | 0.5630 | 0.0000 | 0.0000 | 0.0000 | 0.0000 | 0.0000 | 0.000 |
| 0.4380 | 0.5630 | 0.0000 | 0.0000 | 0.0000 | 0.0000 | 0.0000 | 0.000 |
| 0.0000 | 0.0000 | 0.0000 | 0.0000 | 0.0000 | 0.0000 | 0.4000 | 0.000 |
| 0.0000 | 0.0000 | 0.0000 | 0.0000 | 0.0000 | 0.0000 | 0.4000 | 0.000 |
| 0.0000 | 0.0000 | 0.0000 | 0.0000 | 0.0000 | 0.0000 | 0.4000 | 0.000 |
| 0.3080 | 0.0000 | 0.0770 | 0.0000 | 0.0000 | 0.3850 | 0.0770 | 0.000 |
| 0.7780 | 0.0000 | 0.0000 | 0.2220 | 0.0000 | 0.0000 | 0.0000 | 0.000 |
| 0.0000 | 0.0000 | 0.0000 | 0.0000 | 0.0000 | 0.1300 | 0.1300 | 0.000 |
| 0.7780 | 0.0000 | 0.0000 | 0.2220 | 0.0000 | 0.0000 | 0.0000 | 0.000 |
| 0.4380 | 0.5630 | 0.0000 | 0.0000 | 0.0000 | 0.0000 | 0.0000 | 0.000 |
| 0.0000 | 0.0000 | 0.0000 | 0.0000 | 0.0000 | 0.0000 | 0.0000 | 0.000 |
| 0.0000 | 0.0000 | 0.0000 | 0.0000 | 0.0000 | 0.0000 | 0.0000 | 0.000 |
| 0.0590 | 0.7350 | 0.0000 | 0.0000 | 0.1470 | 0.0590 | 0.0000 | 0.000 |
| 0.0590 | 0.7350 | 0.0000 | 0.0000 | 0.1470 | 0.0590 | 0.0000 | 0.000 |
| 0.0000 | 0.0000 | 0.0000 | 0.0000 | 0.0000 | 0.0000 | 0.0000 | 0.00  |
| 0.0000 | 0.0000 | 0.0000 | 0.0000 | 0.0000 | 0.0000 | 0.0000 | 0.000 |
| 0.0000 | 0.0000 | 0.0000 | 0.0000 | 0.0000 | 0.0000 | 0.0000 | 0.000 |
| 0.0590 | 0.7350 | 0.0000 | 0.0000 | 0.1470 | 0.0590 | 0.0000 | 0.000 |
| 0.0590 | 0.7350 | 0.0000 | 0.0000 | 0.1470 | 0.0590 | 0.0000 | 0.00  |
| 0.0000 | 0.0000 | 0.0000 | 0.0000 | 0.0000 | 0.0000 | 0.4000 | 0.000 |
| 0.0000 | 0.0000 | 0.0000 | 0.0000 | 0.0000 | 0.0000 | 0.4000 | 0.000 |
| 0.0000 | 0.0000 | 0.0000 | 0.0000 | 0.0000 | 0.0000 | 0.4000 | 0.000 |
| 0.3080 | 0.0000 | 0.0770 | 0.0000 | 0.0000 | 0.3850 | 0.0770 | 0.000 |
| 0.1530 | 0.2710 | 0.0000 | 0.0000 | 0.0350 | 0.0820 | 0.0590 | 0.03  |
| 0.2300 | 0.1280 | 0.0510 | 0.0000 | 0.0000 | 0.2810 | 0.0000 | 0.179 |
| 0.2300 | 0.1280 | 0.0510 | 0.0000 | 0.0000 | 0.2810 | 0.0000 | 0.179 |
| 0.2300 | 0.1280 | 0.0510 | 0.0000 | 0.0000 | 0.2810 | 0.0000 | 0.179 |
| 0.2300 | 0.1280 | 0.0510 | 0.0000 | 0.0000 | 0.2810 | 0.0000 | 0.179 |
| 0.0000 | 0.0000 | 0.0000 | 0.0000 | 0.0000 | 0.1300 | 0.1300 | 0.00  |
| 0.0000 | 0.0000 | 0.0000 | 0.0000 | 0.0000 | 0.1300 | 0.1300 | 0.00  |
| 0.0000 | 0.0000 | 0.0000 | 0.0000 | 0.0000 | 0.1300 | 0.1300 | 0.00  |
|        |        |        |        |        |        |        |       |

## Final CTPP Data

| 🔟 Dataview.                                                                                                    | 1 - SIMPCO_TA | z                |               |                  |               |                |                  |                 |                |                | ×      |
|----------------------------------------------------------------------------------------------------|---------------|------------------|---------------|------------------|---------------|----------------|------------------|-----------------|----------------|----------------|--------|
| HH1_VEH                                                                                                    | H0_2010 HH1_  | VEH1_2010 HH1_VE | H2_2010 HH1_V | EH3_2010 HH2_VEI | 10_2010 HH2_V | EH1_2010 HH2_V | /EH2_2010 HH2_VE | EH3_2010 HH3_VE | H0_2010 HH3_VE | EH1_2010 HH3_V | /EH2 🔺 |
|                                                                                                    | 0             | 0                | 0             | 0                | 0             | 0              | 0                | 0               | 0              | 0              |        |
|                                                                                                    | 0             | 0                | 0             | 0                | 0             | 0              | 0                | 0               | 0              | 0              |        |
|                                                                                                    | 0             | 0                | 0             | 0                | 0             | 0              | 0                | 0               | 0              | 0              |        |
|                                                                                                    | 0             | 0                | 0             | 0                | 0             | 0              | 0                | 0               | 0              | 0              |        |
|                                                                                                    | 18            | 23               | 0             | 0                | 0             | 0              | 0                | 0               | 0              | 0              |        |
|                                                                                                    | 0             | 0                | 0             | 0                | 0             | 0              | 0                | 0               | 0              | 0              |        |
|                                                                                                    | 0             | 0                | 0             | 0                | 0             | 0              | 0                | 0               | 0              | 0              |        |
|                                                                                                    | 0             | 0                | 0             | 0                | 0             | 0              | 0                | 0               | 0              | 0              |        |
|                                                                                                    | 0             | 0                | 0             | 0                | 0             | 0              | 0                | 0               | 0              | 0              |        |
|                                                                                                    | 19            | 0                | 5             | 0                | 0             | 23             | 5                | 0               | 0              | 0              |        |
|                                                                                                    | 85            | 0                | 0             | 24               | 0             | 0              | 0                | 0               | 0              | 0              |        |
|                                                                                                    | 0             | 0                | 0             | 0                | 0             | 0              | 0                | 0               | 0              | 0              |        |
|                                                                                                    | 42            | 0                | 0             | 12               | 0             | 0              | 0                | 0               | 0              | 0              |        |
|                                                                                                    | 2             | 3                | 0             | 0                | 0             | 0              | 0                | 0               | 0              | 0              |        |
|                                                                                                    | 0             | 0                | 0             | 0                | 0             | 0              | 0                | 0               | 0              | 0              |        |
|                                                                                                    | 0             | 0                | 0             | 0                | 0             | 0              | 0                | 0               | 0              | 0              |        |
|                                                                                                    | 0             | 6                | 0             | 0                | 2             | 0              | 0                | 0               | 0              | 0              |        |
|                                                                                                    | 0             | 0                | 0             | 0                | 0             | 0              | 0                | 0               | 0              | 0              |        |
|                                                                                                    | 0             | 0                | 0             | 0                | 0             | 0              | 0                | 0               | 0              | 0              |        |
|                                                                                                    | 0             | 0                | 0             | 0                | 0             | 0              | 0                | 0               | 0              | 0              |        |
|                                                                                                    | 0             | 0                | 0             | 0                | 0             | 0              | 0                | 0               | 0              | 0              |        |
|                                                                                                    | 6             | 74               | 0             | 0                | 15            | 6              | 0                | 0               | 0              | 0              |        |
|                                                                                                    | 0             | 0                | 0             | 0                | 0             | 0              | 0                | 0               | 0              | 0              |        |
|                                                                                                    | 0             | 0                | 0             | 0                | 0             | 0              | 1                | 0               | 0              | 0              |        |
|                                                                                                    | 0             | 0                | 0             | 0                | 0             | 0              | 1                | 0               | 0              | 0              |        |
|                                                                                                    | 0             | 0                | 0             | 0                | 0             | 0              | 4                | 0               | 0              | 0              |        |
|                                                                                                    | 15            | 0                | 4             | 0                | 0             | 18             | 4                | 0               | 0              | 0              |        |
|                                                                                                    | 19            | 33               | 0             | 0                | 4             | 10             | 7                | 4               | 3              | 14             |        |
|                                                                                                    | 10            | 5                | 2             | 0                | 0             | 12             | 0                | 8               | 0              | 0              |        |
|                                                                                                    | 18            | 10               | 4             | 0                | 0             | 22             | 0                | 14              | 0              | 0              |        |
|                                                                                                    | 0             | 0                | 0             | 0                | 0             | 0              | 0                | 0               | 0              | 0              |        |
|                                                                                                    | 15            | 8                | 3             | 0                | 0             | 20             | 0                | 12              | 0              | 0              |        |
|                                                                                                    | 0             | 0                | 0             | 0                | 0             | 0              | 0                | 0               | 0              | 0              |        |
|                                                                                                    | 0             | 0                | 0             | 0                | 0             | 0              | 0                | 0               | 0              | 0              |        |
|                                                                                                    | 0             | 0                | 0             | 0                | 0             | 0              | 0                | 0               | 0              | 1              | +      |
| <ul> <li>Image: A start of the start of the start of</li></ul> |               |                  |               |                  |               |                |                  |                 |                |                | •      |
| 2                                                                                                    |               |                  | 1 /           | / /              |               |                |                  |                 |                |                |        |

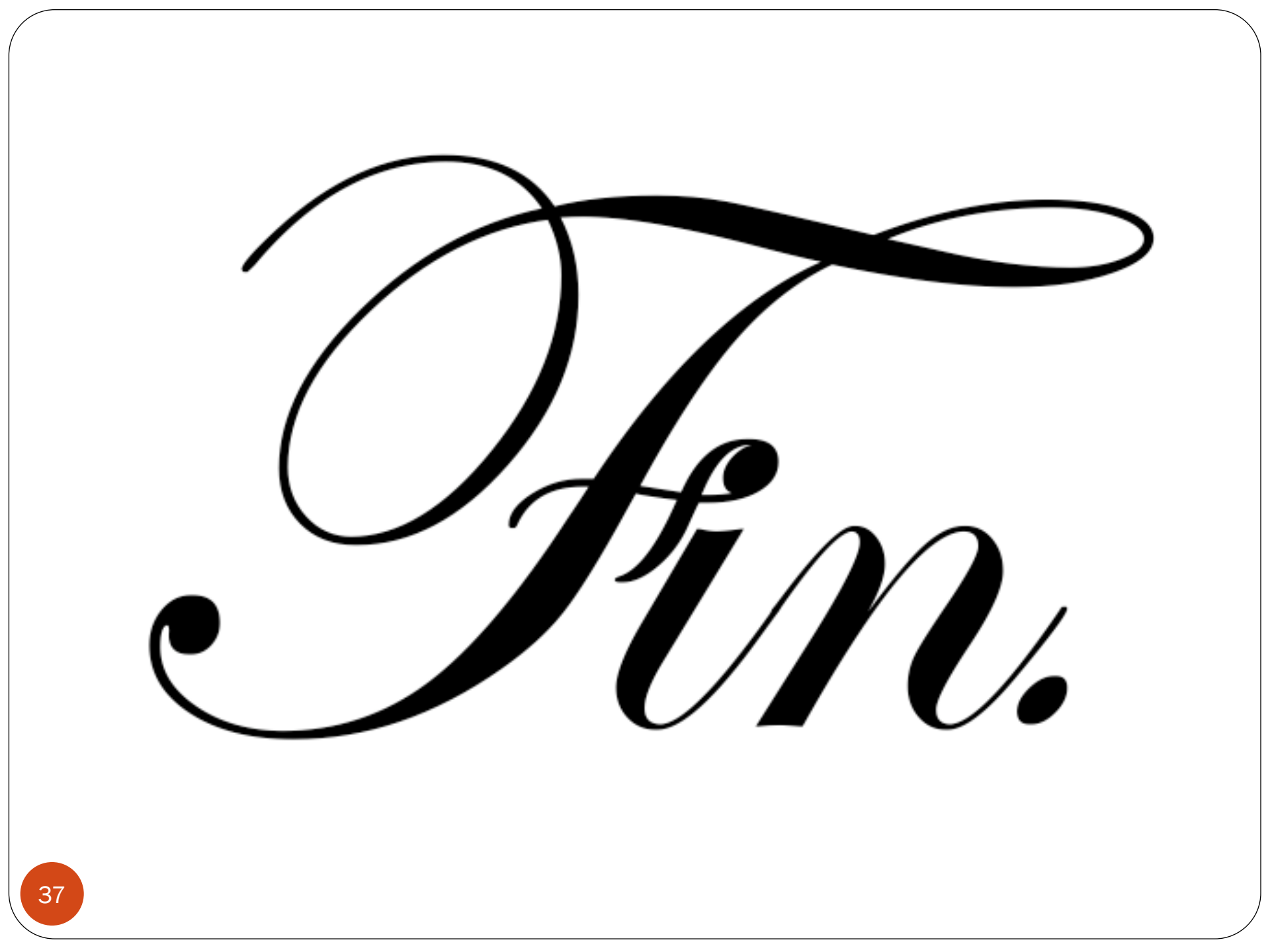